# <sub>販売大臣</sub> 消費税 10%対応マニュアル

■消費税10%改正に対応するためのチェックリスト

お客様のご使用状況によって、必要な事前準備や操作が異なります。

○以下のチェックリストで該当する項目 1 から 6 のチェック欄に「○」を記入し、必要な操作項目リストを作成 してください。

○チェック欄に○をつけた項目について、動画や本誌を参照し、対応処理を行ってください。

動画でチェック項目を確認しながらリストを作成できます。
動画での操作手順も公開しておりますので、ぜひご覧ください。

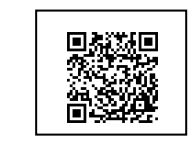

消費税 10%対応動画ページ

|                            | 動画有り | 確認いただくページ  |      |
|----------------------------|------|------------|------|
| 「2019年10月 消費税10%改正対応版」プログラ |      | 3 インストール   | p.7  |
| ムのインストールをおこなってください。※1      |      |            |      |
| データコンバートを行ってください。※1        |      | 4 データコンバート | p.11 |
| データコンバートを行ってください。※1        |      | 4 データコンバート |      |

|   | 「軽減税率 8%」を含む伝票を作成    | チェック | 6 商品の消費税率変更       | p.14 |
|---|----------------------|------|-------------------|------|
| 4 | しますか?                |      | 11 管理帳票の消費税率等表示   | р.30 |
|   |                      |      | 12 レイアウトエディタ      | p.37 |
|   |                      |      | 13 伝票入力           | p.45 |
|   | 伝票で、2019/10/1 をまたいで、 |      | ◇転送時の税率設定         | p.46 |
| 2 | 売上(仕入)転送や予約起票等を行い    |      | ◇予約起票・予約日変更時の税率設定 | p.46 |
|   | ますか?                 |      |                   |      |
| З | 「税込単価」を使用していますか?     |      | 7 商品税込単価の変更       | p.16 |
|   | [銀行振込依頼書]メニューの使用、    |      | 8 振込手数料の変更        | p.26 |
| 4 | または[会社銀行登録]をしていま     |      |                   |      |
|   | すか?                  |      |                   |      |
| _ | [大蔵大臣データ転送]メニューを     |      | 9 大蔵大臣データ転送       | p.28 |
| Э | 使用していますか?            |      |                   |      |
| 6 | [電卓]機能を使用していますか?     |      | 10 電卓の税率変更        | p.29 |

※1:大臣アップデートで対応版プログラム(ver3.40/2.100)にアップデート済みの場合は不要です。 バージョンは、《バージョンの確認》 p.9の手順でご確認いただます。

消費税 10%対応に伴い、弊社カスタマーサポートセンターの電話回線が混み合うことが予想されます。

サポートセンターにお電話いただく際は、このマニュアルをご用意ください。

# 目 次

| 1 2019 年 10 月 消費税法改正内容                                       |      |
|--------------------------------------------------------------|------|
| ◇改正内容 ・・・・・・・・・・・・・・・・・・・・・・・・・・・・・・・・・・・・                   | p.3  |
| ◇適用時期・・・・・・・・・・・・・・・・・・・・・・・・・・・・・・・・・・・・                    | p.3  |
| 2 消費税法改正の『販売大臣』での対応                                          |      |
| ◇消費税率表の追加・・・・・・・・・・・・・・・・・・・・・・・・・・・・・・・・・・・・                | p.4  |
| ◇伝票入力で商品確定時の税率の取得・・・・・・・・・・・・・・・・・・・・・・・・・・・・・・・・・・・・        | p.4  |
| ◇伝票入力で商品確定時の単価の取得・・・・・・・・・・・・・・・・・・・・・・・・・・・・・・・・・・・・        | p.6  |
| 3 インストール ・・・・・・・・・・・・・・・・・・・・・・・・・・・・・・・・・・・・                | р.7  |
| 4 データコンバート ・・・・・・・・・・・・・・・・・・・・・・・・・・・・・・・・・・・・              | p.11 |
| 5 必要な操作手順・変更点等の確認                                            | p.13 |
| 6 商品の消費税率変更                                                  |      |
| ◇商品登録で個別に変更する場合・・・・・・・・・・・・・・・・・・・・・・・・・・・・                  | p.14 |
| ◇商品登録で一括変更する場合・・・・・・・・・・・・・・・・・・・・・・・・・・・・・・・                | p.15 |
| 7 商品税込単価の変更                                                  |      |
| ◇商品登録で個別に変更する場合・・・・・・・・・・・・・・・・・・・・・・・・・・・・・                 | p.16 |
| ◇税込商品の単価を一括で変更する場合・・・・・・・・・・・・・・・・・・・・・・・・・・・・・・・・・・・・       | p.17 |
| ◇単価表を変更する場合 ・・・・・・・・・・・・・・・・・・・・・・・・・・・・・・・・・                | p.18 |
| ◇期間単価表を変更する場合(NXVer3のみ) ・・・・・・・・・・・・・・・・・・・・・・・・・・・・・・・・・・・・ | p.21 |
| 8 振込手数料の変更                                                   |      |
| ◇[会社銀行登録]で振込手数料を修正する場合・・・・・・・・・・・・・・・・・・・・・・                 | p.26 |
| ◇[データ受入]で振込手数料を修正する場合・・・・・・・・・・・・・・・・・・・・・・                  | p.27 |
| 9 大蔵大臣データ転送                                                  |      |
| ◇転送先の確認・・・・・・・・・・・・・・・・・・・・・・・・・・・・・・・・・・・・                  | p.28 |
| ◇転送時のエラー対処法・・・・・・・・・・・・・・・・・・・・・・・・・・・・・・・・・・・・              | p.28 |
| ◇商品仕入高の消費税区分設定・・・・・・・・・・・・・・・・・・・・・・・・・・・・・・・・・・・・           | p.28 |
| 10 電卓の税率変更・・・・・・・・・・・・・・・・・・・・・・・・・・・・・・・・・・・・               | p.29 |
| 11 管理帳票の消費税率等表示                                              |      |
| ◇伝票確認表・・・・・・・・・・・・・・・・・・・・・・・・・・・・・・・・・・・・                   | р.30 |
| ◇台帳 ・・・・・・・・・・・・・・・・・・・・・・・・・・・・・・・・・・・・                     | p.32 |
| ◇請求確認表、支払確認表・・・・・・・・・・・・・・・・・・・・・・・・・・・・・・・・・・・・             | p.34 |
| ◇売掛残高一覧表、買掛残高一覧表、請求一覧表、支払一覧表・・・・・・・・・・・・                     | р.36 |
| ◇月報 ・・・・・・・・・・・・・・・・・・・・・・・・・・・・・・・・・・・・                     | р.36 |
| 12 レイアウトエディタ                                                 |      |
| ◇軽減税率マーク、総合計行、税率毎の計の出力・・・・・・・・・・・・・・・・・                      | p.38 |
| ◇システムレイアウトのインポート ・・・・・・・・・・・・・・・・・・・・・・・                     | p.42 |
| ◇レイアウト項目追加分 ・・・・・・・・・・・・・・・・・・・・・・・・・・・・・・・・・・・・             | p.42 |
| ◇得意先登録、仕入先登録で指定しているレイアウトの一括変更・・・・・・・・・・                      | p.43 |
| ◇送り状新様式に対応・・・・・・・・・・・・・・・・・・・・・・・・・・・・・・・・・・・・               | p.44 |
| 13 伝票入力                                                      |      |
| ◇伝票入力中の税率変更・・・・・・・・・・・・・・・・・・・・・・・・・・・・・・・・・・・・              | p.45 |
| ◇税率毎の本体金額、消費税額の確認・・・・・・・・・・・・・・・・・・・・・・・・・・・・・・・・・・・・        | p.45 |
| ◇転送時の税率設定・・・・・・・・・・・・・・・・・・・・・・・・・・・・・・・・・・・・                | p.46 |
| ◇予約起票・予約日付変更時の税率設定 ・・・・・・・・・・・・・・・・・・・・・・・・・・・・・・・・・・・・      | p.46 |
| 14 データ出力とデータ受入・・・・・・・・・・・・・・・・・・・・・・・・・・・・・・・・・・・・           | p.47 |

#### ■ご注意■

- ・「2019 年 10 月消費税法改正対応版」プログラムのインストール後、データごとにコンバート処理が必要です。 データにより時間がかかる場合がありますのでご注意ください。
- ・今後は同封の新バージョン CD で製品管理を行います。インストールを必ず行ってください。
- ・同封の CD は、消費税率 10%の伝票を入力する前にインストールしていただいても構いません。

#### ■重要■

すでに 2019 年 10 月 1 日以降の伝票を入力している場合、登録済みの伝票の税率を引き継ぐか否かをコンバート時に選択します。 データコンバート処理の操作手順 P.11 を必ずご確認ください。

#### ■ 『会計系大臣』\*1 や 『顧客大臣』 との連携を行っているお客様へ■

『会計系大臣』\*1 や『顧客大臣』との連携を行っている場合、それぞれ「2019 年 10 月消費税法改正対応版」 のインストール、転送設定や連携設定の確認等が必要です。『会計系大臣』\*1 や『顧客大臣』のプログラム CD は 2019 年 8 月中旬までに到着予定です。今回のバージョンをインストールする前に以下をご確認ください。

#### ①『会計系大臣』\*1 との連携

- ・『販売大臣』で入力した 10%・8%軽減税率の伝票を『会計系大臣』\*1 に転送する前までに、『会計系大臣』 \*1 の「2019 年 10 月消費税法改正対応版」のインストールを行ってください。
- ・大蔵大臣データ転送 p.28 を参照してください。

#### ②『顧客大臣』との連携

『顧客大臣』の「販売大臣データ受入」「販売大臣データ出力」で連携を行っている場合、『顧客大臣』の追補マニ ュアル(『販売大臣 2019 年 10 月消費税法改正対応版』向け対応版)の内容を確認後、『販売大臣』の「2019 年 10 月消費税法改正対応版」のインストールを行ってください。

\*1:『大蔵大臣』、『建設大臣』、『福祉大臣』、『公益大臣』、『医療大臣』、『大蔵大臣個別原価版』

# 1 2019 年 10 月 消費税法改正内容

#### ◇改正内容

消費税率及び地方消費税率について、次のとおり引き上げることとされました。 なお、2019年10月1日からの税率引上げと同時に軽減税率制度が実施されます。

|        | 2019年10月1日 |       |  |  |
|--------|------------|-------|--|--|
|        | 標準税率       | 軽減税率  |  |  |
| 消費税率   | 7.8%       | 6.24% |  |  |
| 地方消費税率 | 2.2%       | 1.76% |  |  |
| 合計     | 10.0%      | 8.0%  |  |  |

#### ◇適用時期

伝票日付が2019年10月1日以降の伝票から適用されます。

改正内容の詳細やご不明な点につきましては、所轄の税務署、または顧問税理士にお尋ねください。 また国税庁のホームページにもパンフレット・資料が公開されております。

参照:「消費税の軽減税率制度について」

URL: https://www.nta.go.jp/taxes/shiraberu/zeimokubetsu/shohi/keigenzeiritsu/index.htm

# 2 消費税法改正の『販売大臣』での対応

#### ◇消費税率表の追加

#### 「消費税率表」

| 切替日       | 税率インデックス |     |       |      |    | E |
|-----------|----------|-----|-------|------|----|---|
|           | 税率 1     | 税率2 | 税率3   | 税率 4 |    | - |
| :         |          |     |       |      | ļ  |   |
| 2014/4/1  | 8%       | 5%  | 0%    | 0%   |    |   |
| 2016/12/1 | 8%       | 5%  | 8%(軽) | 10%  |    | V |
| 2019/10/1 | 10%      | 5%  | 8%(軽) | 8%   | ]} | - |

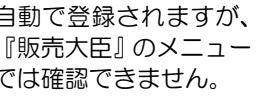

### ◇伝票入力で商品確定時の税率の取得

2019年10月消費税法改正対応版とそれ以前のバージョン(以下、「旧バージョン」)の伝票登録時に設定され る税率の違いについてご説明します。

<伝票日付とシステム日付が2019年9月30日以前の場合>

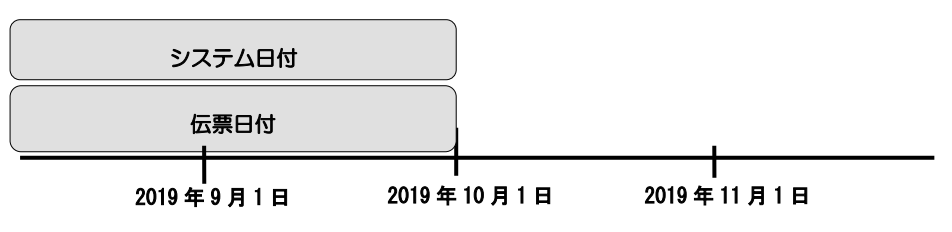

[商品登録]でそれぞれ次のように消費税率を指定している場合、伝票入力で設定される税率は以下のとおりです。

|               | 商品A     | 商品B     | 商品C         |
|---------------|---------|---------|-------------|
|               | 税率 1:8% | 税率 2:5% | 税率3:8%(軽)*1 |
| 旧バージョン        | 1:8%    | 2:5%    | —           |
| 消費税法改正対応バージョン | 1:8%    | 1:8%    | 1:8%        |

\*1 …… 8%(軽)の消費税率は、消費税法改正対応版以降のバージョンで指定可能です。

#### < 伝票日付とシステム日付が2019年10月1日以降の場合>

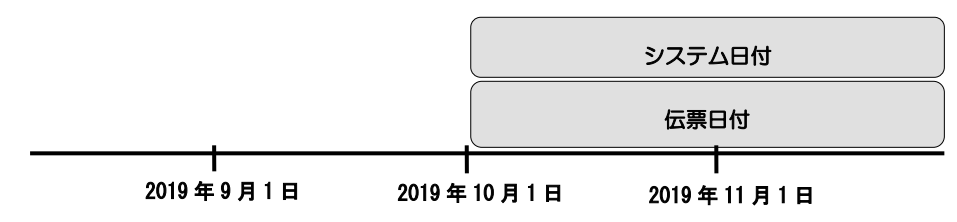

[商品登録]でそれぞれ次のように消費税率を指定している場合、伝票入力で設定される税率は以下のとおりです。

|               | 商品A      | 商品B     | 商品C         |
|---------------|----------|---------|-------------|
|               | 税率 1:10% | 税率 2:5% | 税率3:8%(軽)*1 |
| 旧バージョン        | 1:10%    | 2:5%    | —           |
| 消費税法改正対応バージョン | 1:10%    | 1:10%   | 3:8%(軽)     |

\*1 …… 8%(軽)の消費税率は、消費税法改正対応版以降のバージョンで指定可能です。

#### <伝票日付とシステム日付が2019年10月1日をまたいでいる場合>

Oシステム日付が2019年9月30日以前で、伝票日付が2019年10月1日以降の場合 ※未来の日付で伝票入力を行う場合。

| システム日付         |                 | 伝票日付       |
|----------------|-----------------|------------|
| Ⅰ              | I               | ┃          |
| 2019 年 9 月 1 日 | 2019 年 10 月 1 日 | 2019年11月1日 |

[商品登録]でそれぞれ次のように消費税率を指定している場合、伝票入力で設定される税率は以下のとおりです。

|               | 商品A     | 商品B     | 商品C         |
|---------------|---------|---------|-------------|
|               | 税率 1:8% | 税率 2:5% | 税率3:8%(軽)*1 |
| 旧バージョン        | 1:8%    | 1:8%    | —           |
| 消費税法改正対応バージョン | 1:10%   | 1:10%   | 3:8%(軽)     |

\*1 …… 8%(軽)の消費税率は、消費税法改正対応版以降のバージョンで指定可能です。

○システム日付が2019年10月1日以降で、伝票日付が2019年9月30日以前の場合。

※過去の日付で伝票入力を行う場合。

| 伝票日付                |          |            | システム        | 口口口   |  |
|---------------------|----------|------------|-------------|-------|--|
| I<br>2019 年 9 月 1 E | 目 2019 年 | I<br>10月1日 | 】<br>2019 年 | 11月1日 |  |

[商品登録]でそれぞれ次のように消費税率を指定している場合、伝票入力で設定される税率は以下のとおりです。

|               | 商品A      | 商品B     | 商品C         |
|---------------|----------|---------|-------------|
|               | 税率 1:10% | 税率 2:5% | 税率3:8%(軽)*1 |
| 旧バージョン        | 1:8%     | 1 : 8%  | —           |
| 消費税法改正対応バージョン | 1 : 8%   | 1 : 8%  | 1:8%        |

\*1 …… 8%(軽)の消費税率は、消費税法改正対応版以降のバージョンで指定可能です。

### ◇伝票入力で商品確定時の単価の取得

設定元単価が非課税又は税抜の場合、システム日付と伝票日付が消費税率の切替日をまたいでいる・いないに 関係なく、設定単価はそのままです。明細が税込の場合は、設定単価に税率を掛けて単価を計算します。 設定元単価が税込の場合は、以下の内容を確認してください。

く設定元単価が税込:システム日付と伝票日付が消費税率の切替日をまたいでいない場合>

システム日付 2019/9/20、伝票日付 2019/9/25
 明細が非課税・税抜→設定単価から消費税を除き@108→@100
 明細が税込 →設定単価はそのまま
 システム日付 2019/10/10、伝票日付 2019/10/15

明細が非課税・税抜→設定単価から消費税を除き@110→@100 明細が税込 →設定単価はそのまま

#### <設定元単価が税込:システム日付と伝票日付が消費税率の切替日をまたいでいる場合>

システム日付 2019/9/20、伝票日付 2019/10/20
 明細が非課税・税抜→設定単価から消費税を除き@108→@100
 明細が税込 →設定単価から消費税を除き、消費税を足す@108→@100→@110
 システム日付 2019/10/20、伝票日付 2019/9/20
 明細が非課税・税抜→設定単価から消費税を除き@110→@100
 明細が税込 →設定単価から消費税を除き、消費税を足す@110→@100→@108

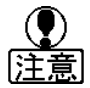

商品登録、売上単価登録、仕入単価登録、売上期間単価登録(NXVer3のみ)、仕入期間単価登録(NXVer3のみ)で税込単価を登録している場合、消費税法改正対応バージョンをインストールしても10%の単価には自動で変換されません。伝票入力で正しい単価を取得するには、インストール後にそれぞれの税込単価の修正が必要になります。

□3.16

# 3 インストール

『販売大臣』プログラムCDの再インストールは、以下の手順で処理を行っていただきますよう、お願いいたします。

- ※ LANPACK、ピア・ツー・ピアをご利用の場合
   サーバー(ホスト)側で、以下の処理を行ってください。
   注意: クライアントセットアップが必要な場合があります。手順については、p.7 を参照してください。
- ※ 『大臣 NX クラウド』、『基幹業務 SaaS by 大臣』をご利用の場合 インストール処理は不要です。『販売大臣』のバージョンが Ver.3.40/Ver2.100 以降であることを 確認し、p.11「データコンバート」へ進んでください。

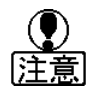

インストール後のデータコンバートで、登録済みの2019年10月1日以降の伝票の税率をそのまま引き継ぐかシステム税率にあわせて移行する処理を行います。インストール前に、あらかじめ2019年10月1日以降の伝票の税率を確認してください。

# ① ウイルス対策ソフトを停止してください。

停止の方法については、ご使用中のウイルス対策ソフトのマニュアルをご参照ください。 インストール後はウイルス対策ソフトを開始していただいて結構です。

## ②『販売大臣』は終了していますか?

『販売大臣』を起動している場合は、必ず作業終了してください。 また、他に起動しているプログラムがあ りましたら、全て終了してください。

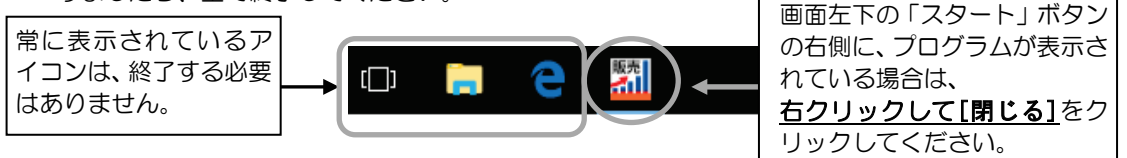

# ③『販売大臣』のCDをセットしてください。

ご送付いたしました『販売大臣』のCDを、CDドライブにセットしてください。

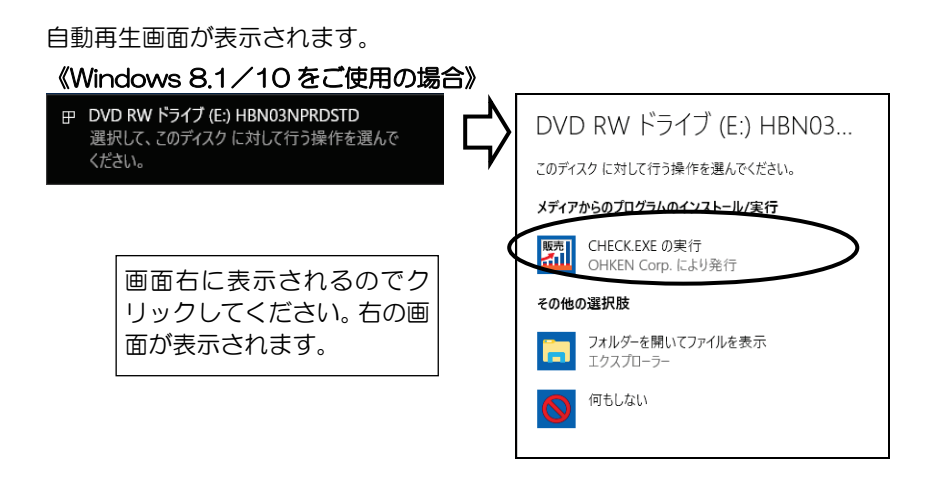

#### 《Windows 7 をご使用の場合》 📶 自動再生 販売 DVD RW ドライブ (E:) HBN03NPRDSTD 自動再生画面が表示されない場合は? ── ソフトウェアとゲーム に対しては常に次の動作を行う: エクスプローラー(またはコンピューター)で CD の からのプログラムのインスト ドライブを開き、「Check.exe」をダブルクリックし ■ CHECK.EXE の実行 OHKEN Corp. (こより発行) てください。 フォルダーを聞いてファイルを表示 コントロール パネルで自動再生の詳細を表示します 「CHECK.EXE の実行」をクリックしてください。 🌍 ユーザー アカウント制御 ? このアプリが PC に変更を加えることを許可しますか? ユーザーアカウント制御画面が表示され プログラム名: 大臣セットアップ 確認済みの発行元: OHKEN Corp. ファイルの入手先: CD/DVDドライブ 7 た場合は、「続行」、「はい」または「許可」を クリックしてください。 はい(<u>Y</u>) いいえ(<u>N</u>) ○ 詳細を表示する(D) これらの通知を表示するタイミングを変更する

※ LANPACK の場合は「サーバーセットアップ」を、ピア・ツー・ピアの場合は「ホストセットアップ」を選択 して[OK]をクリックしてください。

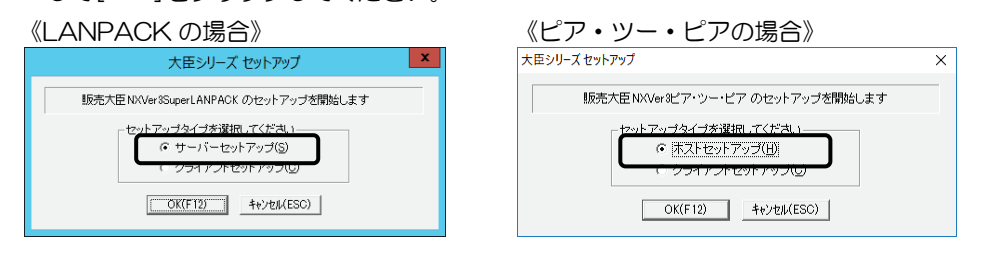

④ 確認メッセージで[はい]をクリックしてください。

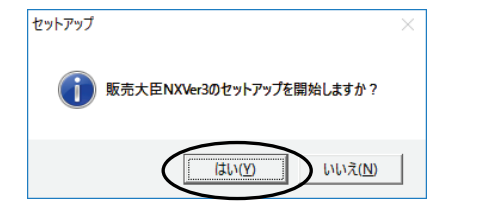

途中、管理ツールのセットアップウィザードと大臣メ ッセージセットアップウィザードが表示される場合が ありますが、セットアップを続行してください。

⑤ 大臣メッセージのセットアップが開始された場合は、セットアップメッセージで [次へ]をクリックしてください。完了のメッセージが出ましたら[完了]をクリックしてください。

※最新の大臣メッセージがインストール済みの場合は表示されません。⑥の説明に進んでください。

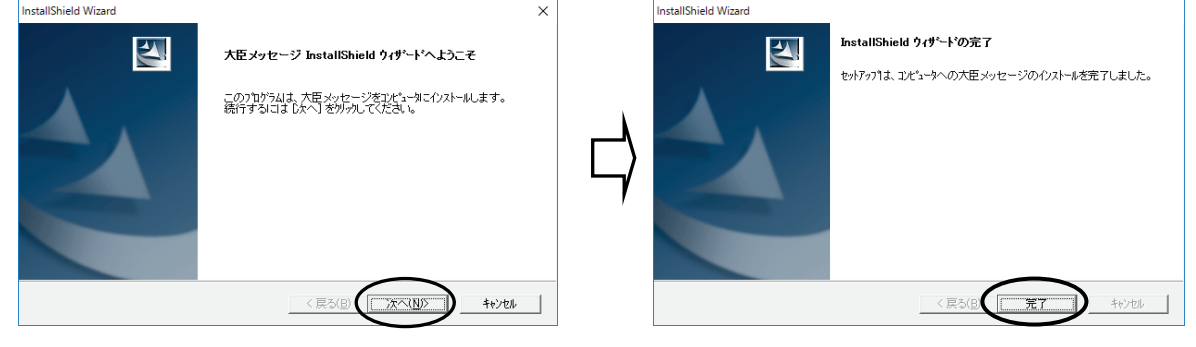

⑥ 確認メッセージで[はい]をクリックしてください。メンテナンスの完了が出ましたら[完了]をクリックしてください。

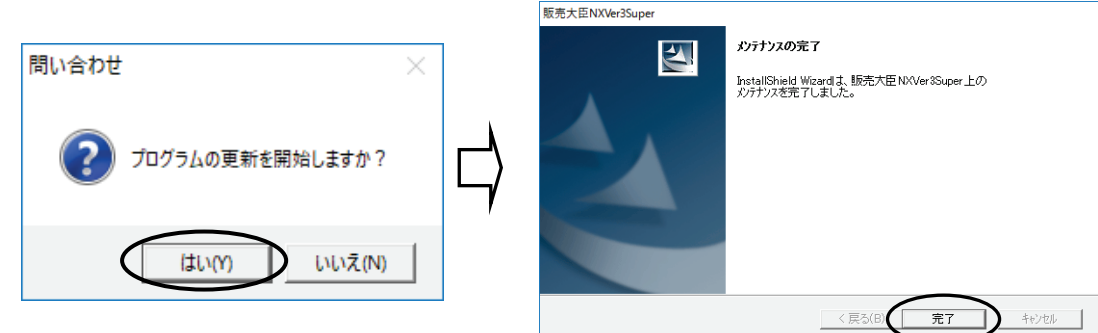

※インストールには、時間が数分かかります。

## ⑦ 再インストールは終了です。

『販売大臣』を起動して、バージョンを確認してください。

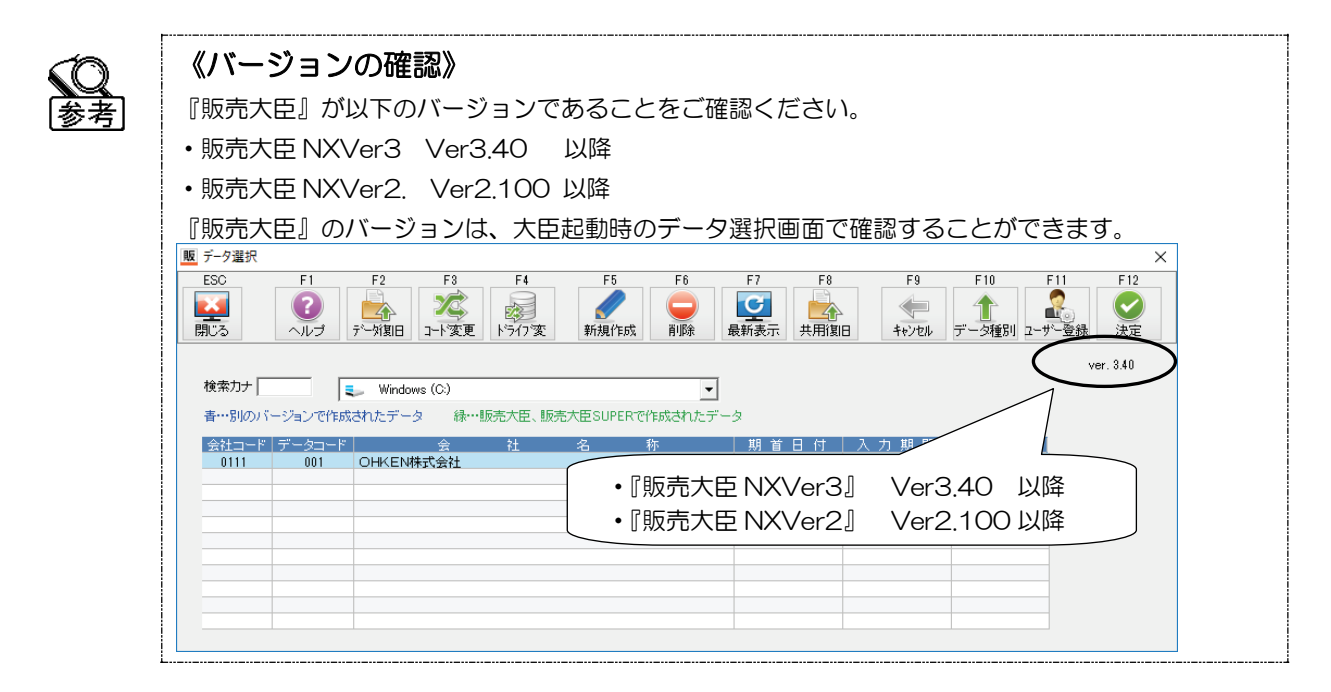

### < LANPACK、ピア・ツー・ピアをご利用のお客様へ >

次の3つの場合は、各クライアントコンピュータでクライアントセットアップの作業が必要です。

- ・プログラムをクライアントに置いている場合(※補足参照)
- ・プログラムをサーバー(ホスト)に置いていて、クライアントのオンラインヘルプの内容を更新したい場合
- ERPをご利用の場合
- 1. p.7 の①~⑦の処理を、サーバー(ホスト)側で行ってください。
- 各クライアントコンピュータでクライアントセットアップを行ってください。
   [ネットワーク]で、サーバー(ホスト)の[OHKEN]-[HBWIN]-[CLIENT]フォルダを開いて、「Setup.exe」 を実行してください。
   操作手順は、「セットアップマニュアル」の「クライアントセットアップ」のページをご参照ください。

#### ≪補足:プログラムを置いている場所の確認方法≫

クライアントコンピュータで、デスクトップ上の[販売大臣 LANPACK クライアント](LANPACK の場合)、 [販売大臣 ピア・ツー・ピア クライアント](ピア・ツー・ピアの場合)のアイコンを右クリックし、[プロパティ]をクリックしてください。

「ショートカット」ページの「リンク先」を確認してください。

| 111 販売大臣NXVer          | 3 LANPACKクライアントのプロパティ                      | × |
|------------------------|--------------------------------------------|---|
| 全般 ショートカッ              | ト 互換性 セキュリティ 詳細 以前のバージョン                   |   |
| <b>販売</b> ┃<br>▲┃┃   販 | 売大臣NXVer3 LANPACKクライアント                    |   |
| 種類:                    | アプリケーション                                   |   |
| 場所:                    | BIN                                        |   |
| リンク先(T):               | "C:¥Program Files¥OHKEN¥HBWIN¥BIN¥HSWIN.EX | Έ |
| 作業フォルダー(S):            | "C:¥Program Files¥OHKEN¥HBWIN¥TMP"         |   |
| ショートカット<br>キー(K):      | なし                                         |   |
| 実行時の<br>大きさ(R):        | 通常のウィンドウ                                   | 2 |

左の画面の場合は、 クライアントにプログラムがあ ります。

最初の文字によって、プログラムを置いている場所がわかります。

→ クライアントセットアップが必要です。

・"¥¥"の場合 …… サーバー、ホスト

・アルファベットの場合 …… クライアント

→ クライアントセットアップは必要ありません。

# 4 データコンバート

インストール後は、データをコンバートする必要があります。

データ起動時に「コンバートデータ確認ウィンドウ」が表示された場合は、以下の手順でコンバート処理を行って いただきますよう、お願いいたします。

①『販売大臣』を起動してください。データ選択画面が表示されます。

| コンバー           | トする             | データ      | を選択         | し、F1        | 2[決定     | ]をクリ           | ックし            | てくた                                                                                                | ぎさい。             |                        |                                 |
|----------------|-----------------|----------|-------------|-------------|----------|----------------|----------------|----------------------------------------------------------------------------------------------------|------------------|------------------------|---------------------------------|
| 販 データ選択        |                 |          |             |             |          |                |                |                                                                                                    |                  |                        | $\sim^{\times}$                 |
| ESC<br>開じる     | F1<br>()<br>ヘルプ | F2       | F3<br>2一卜変更 | F4<br>ドライフ変 | F5       | F6<br>一<br>背耶余 | F7             | F8<br>上午<br>日<br>日<br>日<br>日<br>日<br>日<br>日<br>日<br>日<br>日<br>日<br>日<br>日<br>日<br>日<br>日<br>日<br>日 | F9               | F10<br>1<br>データ種別 2-   | F11<br>F12<br>F12<br>デー登録<br>決定 |
|                |                 |          |             |             |          |                |                |                                                                                                    |                  |                        | ver. 3.40                       |
| 検索力ナ           |                 | 🦕 Windov | ws (C:)     |             |          | •              |                |                                                                                                    |                  |                        |                                 |
| 書…別のバ          | ージョンで作成         | されたデー:   | 久 緑…!       | 反壳大臣、販売     | 売大臣 SUPE | Rで作成されたデ       |                |                                                                                                    |                  |                        |                                 |
|                |                 |          |             |             | L, (LL   |                |                |                                                                                                    |                  |                        |                                 |
| 会社コード          | データコード          |          | 슻           | 社           | 名        | 称              | 期首             | 日付                                                                                                 | 入力期間             | データ種別                  |                                 |
| 会社コード<br>0111  | データコード<br>001   | OHKEN    | 会<br>朱式会社   | 社           | 名        | 称              | 期 首<br>20XX年 4 | 日付<br>月1日                                                                                          | 入力期間<br>入力終了期間なし | データ種別<br>SUPER         |                                 |
| 会社コード<br>0111  | データコード<br>001   | OHKEN    | 会<br>朱式会社   | 社           | 名        | 称              | 期 首<br>20XX年 4 | 日 付<br>月 1日                                                                                        | 入力期間<br>入力終了期間なし | データ種別<br>SUPER         |                                 |
| 会社コード<br>0111  | データコード<br>001   | OHKEN    | 会<br>朱式会社   | 社           | 名        | 称              | 期 首<br>20XX年 4 | 日 付<br>月 1日                                                                                        | 入力期間<br>入力終了期間なし | データ種別<br>SUPER         |                                 |
| 会社コード<br>0111  | データコード<br>001   | OHKEN    | 会<br>朱式会社   | 社           | 名        | 称              | 期 首<br>20XX年 4 | 日 付<br>月 1日                                                                                        | 入力期間<br>入力終了期間なし | データ種別<br>SUPER         |                                 |
| 会社コード<br>01111 | データコード<br>001   | OHKEN    | 会<br>朱式会社   | 社<br>       | 名        | 称              | 期 首<br>20XX年 4 | 日 付<br>月 1日                                                                                        | 入力期間<br>入力終了期間なし | データ種別<br>SUPER         |                                 |
| 会社コード<br>0111  | データコード<br>001   | OHKEN    | 会<br>朱式会社   | 社           | 名        | 称              | 期 首<br>20XX年 4 | 月旧                                                                                                 | 入力期間<br>入力終了期間なし | データ種別<br>SUPER         |                                 |
| 会社コード<br>0111  | データコード<br>001   | OHKEN    | 会           | 社           | 8        | 称              | 期 首<br>20XX年 4 | 日付月1日                                                                                              | 入力期間<br>入力終了期間なし | データ種別<br>SUPER         |                                 |
| 会社コード<br>01111 | データコード<br>001   | OHKEN    | 会           | 社           | 8        | <b>称</b>       | 期 首<br>20XX年 4 | 月旧                                                                                                 | 入力期間<br>入力終了期間なし | デー <u>分種別</u><br>SUPER |                                 |

② データコンバート処理を行うか否かの確認メッセージが表示されます。

| [はい]を   | Eクリックしてください。                       |      |
|---------|------------------------------------|------|
| コンバートデー | タ確認ウィンドウ                           | ×    |
| ?       | 「 111:OHKEN株式会社」のデータをコンバートします。よろしい | ですか? |
|         | 🛃 🚺 💊 เพเร                         |      |
|         |                                    |      |

③ 確認メッセージで[OK]をクリックしてください。

| 販売大臣     | ×                                                                                     |
|----------|---------------------------------------------------------------------------------------|
| <u> </u> | このデータはこのままでは使用できません。データコンバートを行いますか?<br>その際データコビーは必ず実行してください。キャンセルされた場合コンバートは処理を中止します。 |
|          | OK 040721                                                                             |

④以下のダイアログが表示されます。

| コピー先ドライブ:<br>Windows (C:)<br>OK(F12) キャンセル(ESC) オフ <sup>*</sup> シュン 指定変更 | 🎍 データコピー           |           | ×    |
|--------------------------------------------------------------------------|--------------------|-----------|------|
| <ul> <li>Windows (C:)</li> <li>OK(F12) キャンセル(ESC) オフジョン 指定実更</li> </ul>  | コピー先ドライブ:          |           |      |
| OK(F12) キャンセル(ESC) オフジャン 指定変更                                            | 🐛 Windows (C:)     | -         |      |
|                                                                          | OK(F12) キャンセル(ESC) | オフジョン - 井 | 能定変更 |

データのコピー先のドライブを指定して[ΟΚ]をクリックしてください。

データコピー終了後、データコンバート処理を開始します。

⑤ 2019年10月1日以降のデータの移行についての確認画面が表示されます。

2019年10月1日以降の日付で登録済みの「伝票」、「予約伝票」、「請求(支払)書単位消費税」、「特値、単価履歴」データに対しての処理を選択します。

該当のデータが存在する場合のみ、確認画面を表示します。 参者 確認  $\times$ 

| 2019年消費税改正対応版では、システム税率として2019/10/1を税率切替日としたデータが追加されていま<br>それに伴い、旧バージョンから2019/10/1以降の税率1~4の実税率が変更になりました。<br>既に作成されている2019/10/1以降の日付のデータの税率を、2019年消費税改正対応版にあわせて移行し | す。<br>ますか? |
|----------------------------------------------------------------------------------------------------|------------|
| ○ システム税率に合わせて移行する                                                                                                    |            |
| 旧バージョンで税率1[8%]で入力していたデータを税率4[8%経過措置]に、<br>税率4[10%]で入力していたデータを税率1[10%]に移行します。                                                                                     |            |
| [対象データ]<br>2019/10/1以降の日付の伝票、予約〈随時を除〈〉、諸求書単位消費税、特値、単価履歴                                                                                                    |            |
| ○ 旧バージョンの税率1~4をそのまま引き継いで移行する                                                                                                    |            |
| 旧バージョンで税率1[8%]で入力していたデータを税率1[10%]に、<br>税率4[10%]で入力していたデータを税率4[8%経過措置]に移行します。                                                                                     |            |
| ◎ コンバートを実行せずに終了する                                                                                                    |            |
|                                                                                                    | ОК         |

#### 〇システム税率に合わせて移行する

画面上に表示されていた税率を引き継ぐ場合に選択してください。

| 切替日         | 税率 1 | 税率2           | 税率3   | 税率 4 |
|-------------|------|---------------|-------|------|
| 消費税法改正対応版以前 | 8%   | 5%            | 8%(軽) | 10%  |
|             |      |               |       |      |
|             |      | $\rightarrow$ | <     |      |
| 消費税法改正対応版   |      |               |       | *    |
| データコンバート後   | 10%  | 5%            | 8%(軽) | 8%   |

〇旧バージョンの税率1~4をそのまま引き継いで移行する

旧バージョンの税率1~4をそのまま引き継ぐ場合に選択してください。

| 切替日         | 税率 1 | 税率 2 | 税率3   | 税率 4 |
|-------------|------|------|-------|------|
| 消費税法改正対応版以前 | 8%   | 5%   | 8%(軽) | 10%  |
|             |      |      |       |      |
| 消費税法改正対応版   | +    |      |       | . ↓  |
| データコンバート後   | 10%  | 5%   | 8%(軽) | 8%   |

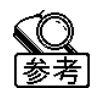

10%に対応していない旧バージョンの製品の[伝票入力]で 10%の伝票を登録する為に、明細種 8:税額を使用して 10%の消費税額を手入力している場合(税率 1 の明細を 10%として入力 している場合)

〇コンバートを実行せずに終了する

コンバートを中止します。

処理内容を選択し、[OK]をクリックしてください。

⑥ コンバートが終了すると、データが起動します。

以上で、『販売大臣』を使用することができるようになります。

 $(\mathbf{P})$ 注意

対象データがある場合、2019年10月消費税法改正対応版バージョンアップ後に、伝票単価・ 金額・消費税等の確認を行ってください。 また、対象データ以外(商品の消費税率など)に対しては、税率インデックスの変更は行いません。 必要に応じて変更していただく必要があります。

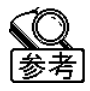

コンバート元のデータが、『販売大臣 NX』 Ver1.35 よりも前、Ver1.50~Ver1.69、Ver2.00 ~Ver2.69 の場合は、このメッセージは表示されず、旧バージョンの税率1~4をそのまま引 き継いで移行します。

# 5 必要な操作手順・変更点等の確認

ご使用になられている状況によって、事前準備や操作方法を確認しておく内容が変わってきます。 このマニュアルの表紙で作成したチェックリストを元に、1~6の項目で該当する箇所の対応処理を行ってく ださい。

# 6 商品の消費税率変更

伝票の入力時、消費税率は[商品登録]で設定されている消費税率を元に設定されます。

通常税率「1:8%」の場合は、2019年10月1日以降には「1:10%」となり、軽減税率「3:8%(軽)」に変更した場合は2019年10月1日以降には「3:8%(軽)」となります。

そのため、2019年10月1日以降に新しい消費税率で伝票入力を使用したい場合は、2019年9月30日 までに商品の消費税率を変更することを推奨します。

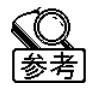

軽減税率「3:8%(軽)」に変更した場合でも、2019年9月30日までの伝票日付で入力した場合は「1:8%」に設定されるため、2019年10月1日よりも前に変更していただいて構いません。

変更手順は、以下の方法があります。 ◇商品登録で個別に変更する場合 p.14 ◇商品登録で一括変更する場合 p.15

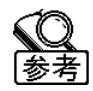

画面に消費税率項目が表示されていない場合、[商品マスター設定]を起動し「消費税率」を〇(入 力する)にしてください。

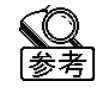

[商品登録[表形式]]で変更する場合、F3[項目設定]で「消費税率」のチェックを付けてください。

### ◇商品登録で個別に変更する場合

[商品(・倉庫・計算式)]-[商品登録[個別]]([商品登録[表形式]])を開き、軽減税率を使用する商品の消費税 率を「3:8%(軽)」に変更してください。

## ◇商品登録で一括変更する場合

- ① 一括変換を行う前に、必ずデータコピーを行ってください。
- ② [商品(・倉庫・計算式)]-[商品登録[表形式]]を開き、消費税率を「3:8%(軽)」に変更する商品のみを画面に表示します。※F8[条件]から、商品を絞ることができます。
- ③ F11[一括変換]をクリックします。

項目で「消費税率」を選択、「選択範囲」を指定し、[次へ]をクリックします。

| 項目を指定して<br>消費税率 | (ださい。<br>(F4:リストー覧)                                       |  |
|-----------------|-----------------------------------------------------------|--|
| ○ 全範囲           | ・・・・登録されている全商品マスターに対して変換                                  |  |
| ☞ 選択範囲          | ・・・現在画面で表示されている商品マスターに対して変換<br>(画面条件(F8)に該当するマスターを対象とします) |  |
|                 |                                                           |  |

④ 消費税率で「3:8%(軽)」を指定し、[次へ]をクリックします。

| 一括項目変換ダイアログ    |                                                          | ×    |
|----------------|----------------------------------------------------------|------|
| 項目の値を入力してください。 |                                                          |      |
| 消費税率           | - <u>8.00(</u> 棟至) <u>→</u>                              |      |
|                | 【注意】<br>商品単価・単価表・セット商品単価の更新は行いません。<br>必要に応じて個別に修正してください。 |      |
|                |                                                          |      |
|                | < 戻る(B) 次へ(N) > キャンセル ヘルプ(                               | F 1) |

⑤ 変更内容を確認し、[完了]をクリックします。

| 一括項目変換ダイアログ                                           | × |
|-------------------------------------------------------|---|
|                                                       |   |
| 選択されたマスターに対して変換を行います。                                 |   |
| 【変換マスター】:選択マスター                                       |   |
| 【項目】:消費税率                                             |   |
| 【 設定値】: 3: 8.00(軽)                                    |   |
| 【注意】:商品単価・単価表・セット商品単価の更新は行いません。<br>必要に応じて個別に修正してください。 |   |
|                                                       |   |
|                                                       |   |
| < 戻る(B) (完了) キャンセル ヘルプ(F1                             | ) |

# 7 商品税込単価の変更

税込単価を使用している場合、消費税率の変更により新たな税込価格が必要になるため、単価を登録している 各種メニューで対応が必要です。

○[商品登録]で税込商品を登録していて、以下のいずれかに該当する場合、

[商品登録]の単価情報の変更を行ってください。

- ・[商品登録]の単価取得方法で、「最新実績」、「適用売価・原単価」、「標準価格×掛率」を使用している。
- ・チェーンストア統一伝票でチェーンストア用売単価を使用している。
- ・生産・分解伝票を使用している。
- 『了『◇商品登録で個別に変更する場合」p. 16
- 『デ「◇税込商品の単価を一括で変更する場合」p.17
- ※『販売大臣 NXVer3』で期間単価を使用していない場合、標準価格と原価については期間単価を登録す ることで移行することも可能です。
- 『『「(1)新税率用に新規の期間単価表を追加したい場合」p.21

標準価格と原価以外を使用している場合は、[商品登録]より変更してください。

〇[商品登録]の単価取得方法で「期間単価表」または「単価表」を使用しており、税込単価を使用している場合、 期間単価表\*1、単価表の変更を行ってください。\*2

『ご『○単価表を変更する場合 」p.18

『ご『◇期間単価表を変更する場合(NXVer3のみ)」p.21

- \*1 …… 『販売大臣 NXVer3』のみ
- \*2 …… [売上(仕入)単価登録]、[売上(仕入)期間単価登録]のF5[基本設定]の入力方法が「単価」の単価 表・期間単価表を使用している場合のみ

## ◇商品登録で個別に変更する場合

[商品(・倉庫・計算式)]-[商品登録[個別]]([商品登録[表形式]])を開き、税込商品の単価を修正してください。

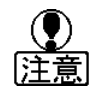

2019年9月30日の業務終了後に行ってください。

### ◇税込商品の単価を一括で変更する場合

税込商品の単価を一括で変更する場合は以下の手順です。

注意

2019 年 9 月 30 日までに、変更後の税込単価のファイルを準備してください。 2019 年 9 月 30 日、業務終了後に商品単価の変更を行ってください。

#### <2019年9月30日までに行う作業>

①商品マスターデータを作成します。

[データ入出力]-[マスターデータ作成]の「商品」タブを開き、「商品」にチェックを付け、

| [参照]からファイルの保存先を指定し、[作成]をクリ                                                  | リックしてください        |
|-----------------------------------------------------------------------------|------------------|
| マスターデータ作成                                                                   | ×                |
| 納入先・単位・摘要辞書   事例・セット商品・構成部品 <del>  銀行  </del><br>得意先   売上単価   仕入先   仕入単価 商品 | 倉庫·計算式<br>担当者·部門 |
| ▼ 商品<br>000001:商品<br>C:¥Users¥user1¥Desktop¥商品csv                           | ▼<br>参照…         |
| □ 商品分類1<br>00000101:OA用品<br>C¥Users¥mshin¥Documents¥商品分類1.txt               | ▼                |
|                                                                             | *****            |

「項目タイトル出力」のダイアログが表示されます。[出力する]をクリックしてください。

| 項目タイトル出力 | ×          |
|----------|------------|
| 項目タイトルも  | 同時に出力しますか? |
| 出力する     | 出力しない      |

② ①で作成したファイルを開き、単価を修正してください。

編集後、ファイルを保存してください。

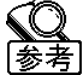

「消費税区分」が「1」で出力された商品が、商品単価を税込で登録している商品です。

| $\mathbf{Q}$ |
|--------------|
| 参考           |
|              |

商品件数が多い場合、税抜や非課税の商品はファイルから削除しておくことをお勧めします。 ※受入対象の件数が多い場合、データ受入処理に時間がかかる場合があります。

#### <2019年9月30日業務終了後に行う作業>

③ データ受入を行う前に、必ずデータコピーを行ってください。

④ データ受入を行います。

②で編集したファイルを使用して、データ受入処理を行います。

[データ入出力]-[データ受入]を開き、「商品」にチェックを付けてください。

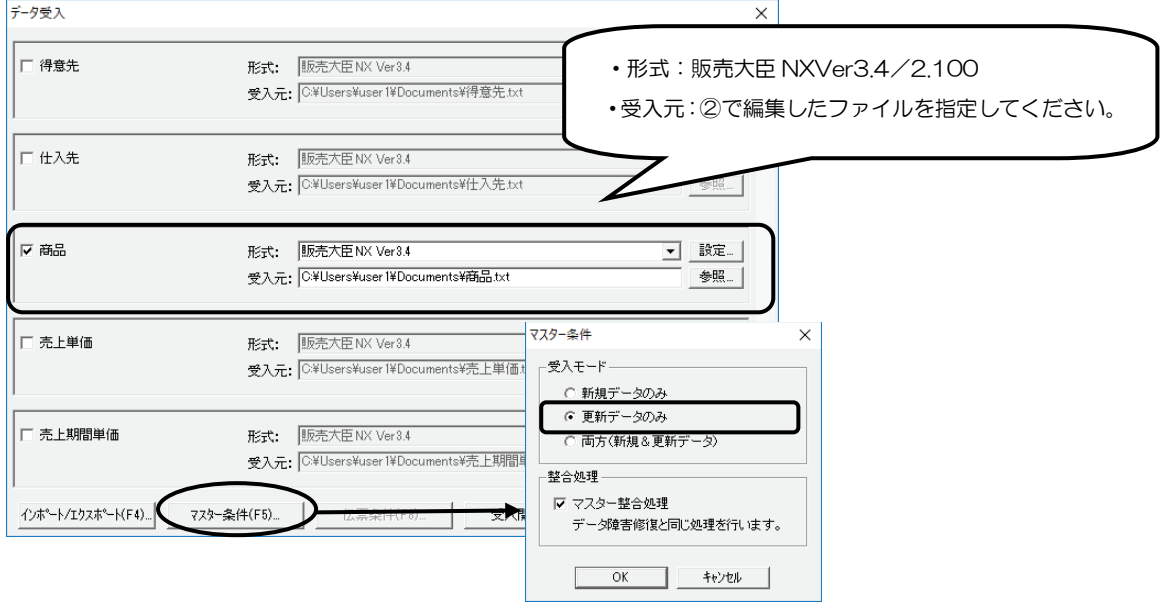

※受入モードは、「更新データのみ」を選択してください。

[受入開始]をクリックすると、データ受入処理を開始します。

### ◇単価表を変更する場合

[売上単価登録]、[仕入単価登録]で税込商品の単価を登録している場合、単価表の修正が必要です。

変更手順は、以下の方法があります。 (1)既存の単価表を参考にして更新する方法 p.19 (2)期間単価を使用して単価表に反映する方法(NXVer3のみ) p.20 ※既に期間単価を使用していて F5[基本設定]が単価表と異なる場合、(2)の方法は使用できません。

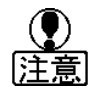

2019年9月30日までに、変更後の税込単価のファイルを準備してください。 2019年9月30日、業務終了後に単価表の変更を行ってください。 (1)既存の単価表を参考にして更新する方法

#### <2019年9月30日までに行う作業>

① 参考とする単価表のデータを出力します。

[データ入出力]-[マスターデータ作成]の「売上(仕入)単価」タブを開き、「売上(仕入)単価」にチェックをつけ、 [参照]からファイルの保存先を指定し、[作成]をクリックしてください。

| 納入先·単位·摘要辞書<br>得意先<br>売上単価<br>一<br>本<br>御<br>·<br>本<br>御<br>·<br>·<br>·<br>·<br>·<br>·<br>·<br>·<br>·<br>·<br>·<br>·<br>· | ` |
|----------------------------------------------------------------------------------------------------|---|
|                                                                                                    |   |
| ▼ 売上単価<br>0000:その他<br>C¥Users¥User l¥Documents¥売上単価.txt                                                                   |   |

「項目タイトル出力」のダイアログが表示されます。[出力する]をクリックしてください。

| 項目タイトル | 出力       |           | $\times$ |
|--------|----------|-----------|----------|
| ?      | 項目タイトルも同 | 同時に出力しますか | 1?       |
|        | 出力する     | 出力しない     |          |

2 ①で作成したファイルを開き、単価を修正してください。

編集後、ファイルを保存してください。

#### <2019年9月30日業務終了後に行う作業>

③ データ受入を行う前に、必ずデータコピーを行ってください。

④ データ受入を行います。

②で編集したファイルを使用して、データ受入処理を行います。

[データ入出力]-[データ受入]を開き、「売上(仕入)単価」にチェックを付けてください。

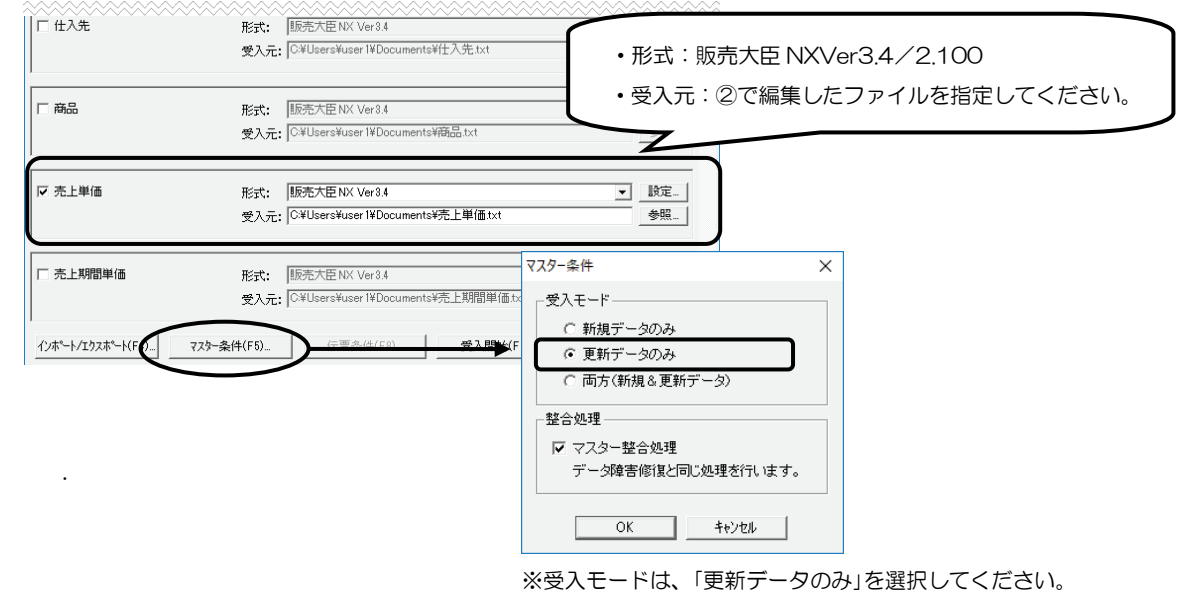

[受入開始]をクリックすると、データ受入処理を開始します。

(2)期間単価を使用して単価表に反映する方法(NXVer3のみ)

<2019年9月30日までに行う作業>

①期間単価表を新規登録します。

期間開始日を2019年10月1日、期間終了日をそれ以降(未設定可) に設定した期間情報を登録してください。単価表に登録する商品の期間単価を登録してください。

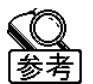

基本設定は単価表と同じにしてください。データ数が多い場合、受入に時間がかかることがあり ます。受入時間の短縮のため、税込単価のみの登録・受入を推奨します。

② 新規登録した期間単価表を基に受入用のファイルを作成します。

| [データ入出力]-[マスターデータ作成]で、①で登録した                                                                                              | ミデータを出力します。          |
|----------------------------------------------------------------------------------------------------|----------------------|
| マスターデータ作成                                                                                                    | ×                    |
| 納入先·単位· <del>··································</del>                                                                     | 倉庫・計算式 │<br>旦当者・部門 │ |
| <ul> <li>□ 売上単価</li> <li>□ 0000:その他</li> <li>□ ~ □ 0054:神奈川商事株式会社</li> <li>□ C¥Users¥User 1¥Documents¥売上単価.txt</li> </ul> | <b>•</b><br>使照       |
| ▼ 売上期間単価<br>0000:その他<br>C:¥Users¥User 1¥Documents¥売上期間単価txt                                                               | ▼<br>●照…             |

「項目タイトル出力」のダイアログが表示されます。 [出カする]をクリックしてください。

| 項目ダイトル出刀 |         | ×      |
|----------|---------|--------|
| ? 項目タイ   | トルも同時に出 | 力しますか? |
| 出力する     |         | しない    |

③ ②で作成したファイルを開き、受入に不要な期間の行を削除してください。

「期間開始日(年)」から「摘要」までの列を削除し保存します。 編集後、ファイルを保存してください。

#### <2019年9月30日業務終了後に行う作業>

④ データ受入を行う前に、必ずデータコピーを行ってください。

⑤ データの受入を行います。

③で編集したファイルを使用して、データ受入処理を行います。

[データ入出力]-[データ受入]を開き、「売上(仕入)単価」にチェックを付けてください。

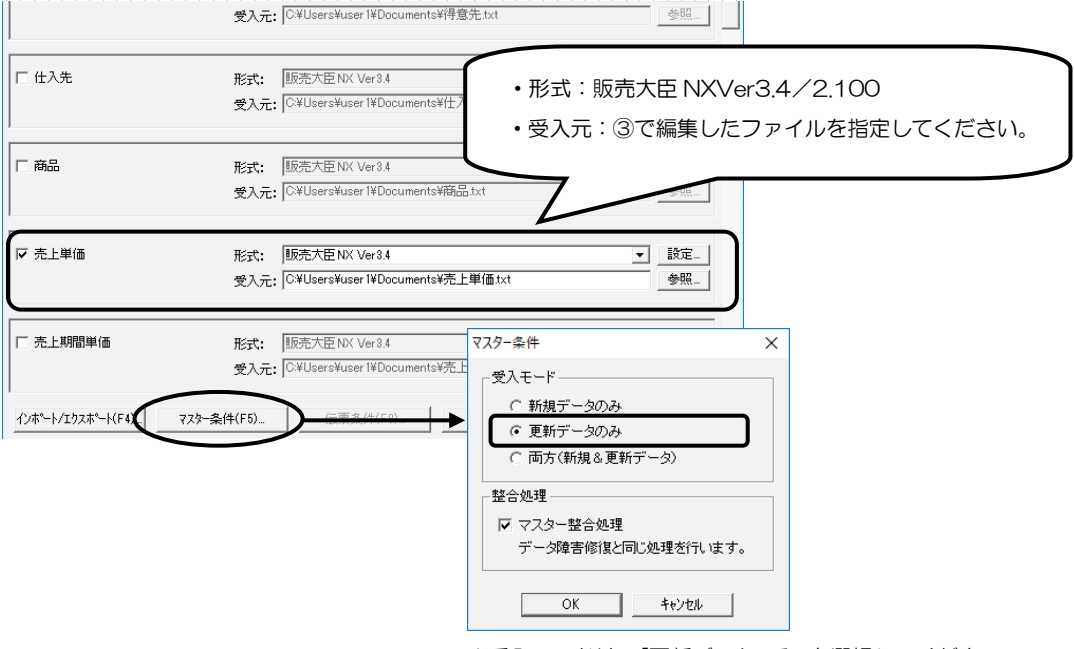

※受入モードは、「更新データのみ」を選択してください。

[受入開始]をクリックすると、データ受入処理を開始します。

#### ◇期間単価表を変更する場合(NXVer3のみ)

[売上期間単価登録]、[仕入期間単価登録]で税込商品の単価を登録している場合、期間単価表の修正が必要です。

変更手順は、以下の方法があります。

(1)新税率用に新規の期間単価表を追加したい場合 p.22
 今回から期間単価表を利用する、既存のデータは使用せずに新規で作成する場合。
 ※既に期間単価を使用していてF5[基本設定]の大分類が「指定なし」、小分類が「商品」以外の場合、この方法は使用できません。
 また、商品の単価取得方法で「期間単価表」を「使用する」に設定する必要があります。
 (2)参考にしたい期間単価表がある場合(既存の期間単価表をコピーする) p.22
 登録済みの期間単価表を利用して新規作成の手間を省きたい、一部の単価のみ変更する場合。
 (3)参考にしたい期間単価表がある場合(データ受入を使用) p.24

登録済みの期間単価表を基に作成したい、税率変更分の差分で税込単価の再計算を行いたい、単価は そのままで新税率の単価として使用したい場合。

#### (1)新税率用に新規の期間単価表を追加したい場合

期間単価表を新規登録します。

[得意先(仕入先)]-[売上(仕入)期間単価登録]を開き、「基本設定情報」を設定します。

| 基本設定情報 ×                                                                                                    |                     |
|----------------------------------------------------------------------------------------------------|---------------------|
| 大分類 回指定なし ・                                                                                                    | - 大分類:指定なし          |
| 小分類 12:商品 •                                                                                                    | 小分類:商品              |
| 入力方法 1-単価 •                                                                                                    | を指定してください           |
| 掛率対象 1標準価格 -                                                                                                    |                     |
| 【注意】<br>期間単価表の入力方法を設定します。<br>既に別の入力方法でデータの存在する場合、<br>そのデータオ全て削除されます。<br>※占有処理の為、他の処理が実行されている場合は、<br>設定できません。<br>OK(F12) キャンセル(ESC) |                     |
|                                                                                                    | ノフログがキニナかます         |
| LOK」をクリック9るこ、「期间情報設定」タイ<br>期間情報設定                                                                                                  | 1 アロクル衣示されます。<br>×  |
| 期間情報 -新規作成-<br>期間 2019年10月1日 <u>一</u> ~ — 年一月一日 一 (F                                                                               | → 期間開始日を2019年10月1日、 |
| 摘要                                                                                                    | 終了日をそれ以降(未設定可)に設定し  |
| OK(F12) キャンセル(ESC)                                                                                                    | てください。              |
|                                                                                                    |                     |
| 参考 既存の基本設定がある場合は、                                                                                                    | そちらで入力しても問題はありません。  |
|                                                                                                    |                     |

[OK]をクリックし、商品の期間単価を登録してください。

(2)参考にしたい期間単価表がある場合(既存の期間単価表をコピーする)

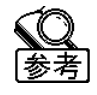

商品税込単価の件数が多い場合は、「(3)参考にしたい期間単価表がある場合(データ受入を使用) p.24」を推奨します。

① 今回作成する期間を選択しF12[設定終了]をクリックしてください。

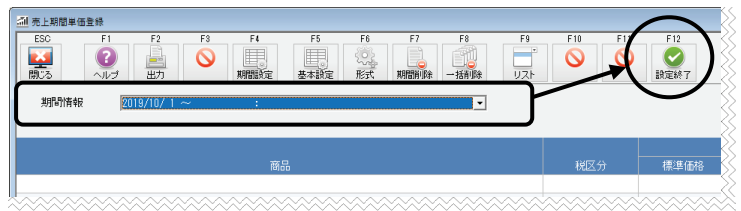

② F6[コピー]をクリックし、「期間情報」でコピー元の期間を指定し、F12[設定終了]をクリックしてください。

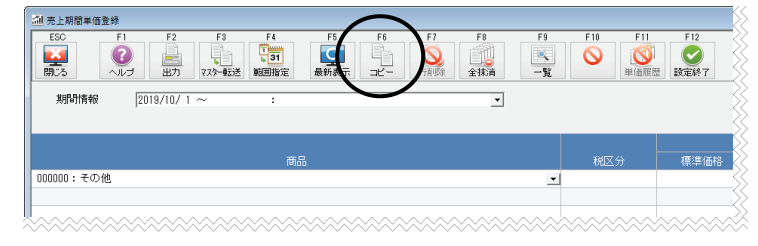

- 📶 売上期間単価登録 F4 副じる ?  $\odot$ **③** (久-康元送 節用 指定終了 コピー元の選択中は、「コピー元 期間情報 20XX/ 3/19 ~ コピー元選択 選択」の表示になります。 税抜 (8.00%) 10.000 7.000 70.00 201002:フルーツセット 税抜 (8.00%) 15,000 1.260 8.40
- ③ コピーしたい単価をクリックで選択し、F12[指定終了]をクリックしてください。

④ 税率の切替日をまたいだ期間の期間単価をコピーする場合、確認のメッセージを表示します。

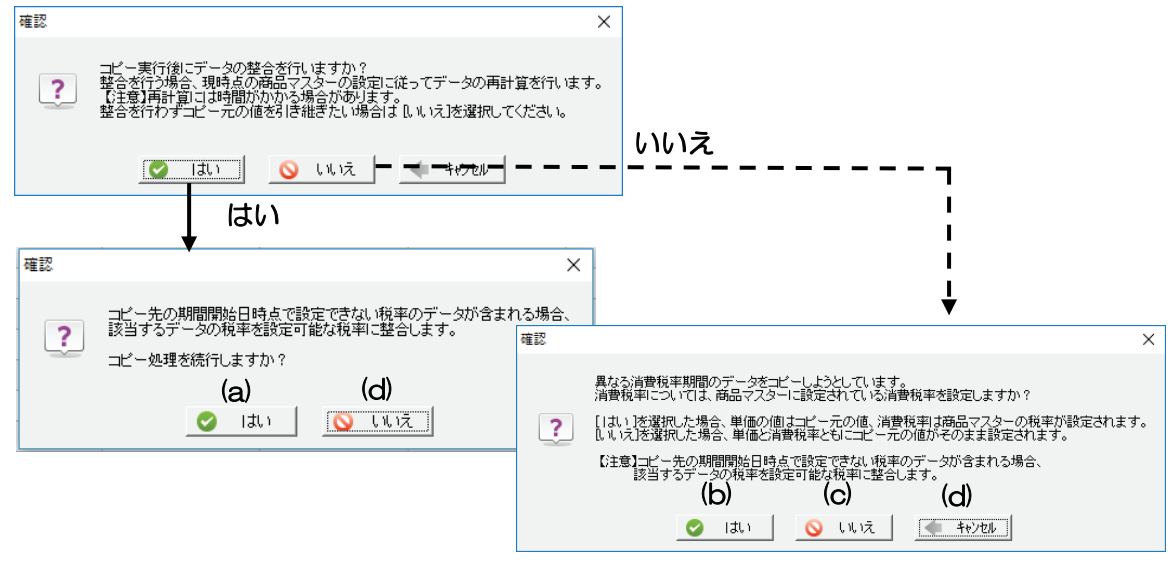

例)税率切替日以前が、税率「1:8.00」、単価「108円」の商品をそれぞれ以下のように変換しコピーします。

|     | 通常税率商品の場合            | 軽減税率商品の場合              |
|-----|----------------------|------------------------|
| (a) | 税率「1:10.00」、単価「110円」 | 税率「3:8.00(軽)」、単価「108円」 |
| (b) | 税率「1:10.00」、単価「108円」 | 税率「3:8.00(軽)」、単価「108円」 |
| (c) | 税率「1:10.00」、単価「108円」 | 税率「1:10.00」、単価「108円」   |
| (d) | コピー処理を中断します。         |                        |

⑤ コピーしたデータを確認し、必要に応じて単価を修正してください。

(3)参考にしたい期間単価表がある場合(データ受入を使用)

期間単価表の変更は2019年9月30日以前に行うことができます。

① 参考とする期間単価表のデータを出力します。

[データ入出力]-[マスターデータ作成]の「売上(仕入)単価」タブを開き、「売上(仕入)期間単価」にチェックを つけ、[参照]からファイルの保存先を指定し、[作成]をクリックしてください。

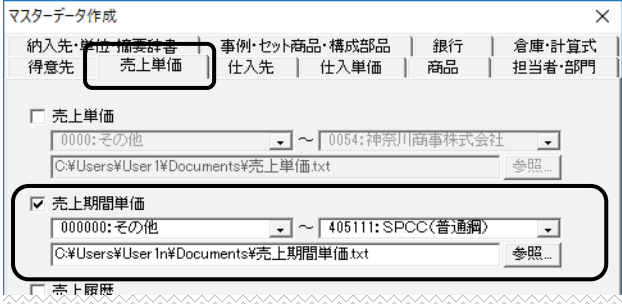

「項目タイトル出力」のダイアログが表示されます。 [出力する]をクリックしてください。

| 頁目タイトル出力  | ×          |
|-----------|------------|
| ? 項目タイトルも | 司時に出力しますか? |
| 出力する      | 出力しない      |

② ①で作成したファイルを開き、編集してください。

・受入に不要な行を削除してください。

※全ての期間単価が作成されますので、参考にしたい期間以外を削除してください。

・全てのデータの「期間開始日」を2019年10月1日に変更、「期間終了日」を設定してください。

・単価を修正してください。

参者

「消費税区分」が「1」で出力された単価が、税込で登録している単価です。

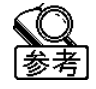

商品件数が多い場合、税抜や非課税の単価はファイルから削除しておくことをお勧めします。 ※受入対象の件数が多い場合、データ受入処理に時間がかかる場合があります。

編集後、ファイルを保存してください。

③ データ受入を行う前に、必ずデータコピーを行ってください。

④ データの受入を行います。

②で編集したファイルを使用して、データ受入処理を行います。

[データ入出力]-[データ受入]を開き、「売上(仕入)期間単価」にチェックを付け、[設定]をクリックしてください。

| 上期間単価                                    | 形式: 販売大臣 NX Ver<br>受入元: C¥Users¥user 1¥                   | 3.4<br>Documents¥売上期間単作 | Etxt                                         |                                   |                          |   |
|------------------------------------------|-----------------------------------------------------------|-------------------------|----------------------------------------------|-----------------------------------|--------------------------|---|
| ト/エウスポート(F4)                             | <b>⊱条件(F5)_</b>                                           | (F8)受入開始                | \$(F12) 終了(ES                                |                                   |                          | _ |
| 田設定                                      |                                                           |                         | ``                                           | *                                 | ×                        |   |
| ファイル情報<br>受入先: 売上期間単                     | ·m                                                        |                         |                                              | ОК                                |                          |   |
| 受入元: C¥Users¥U                           | lser1¥Documents¥売上期間単価                                    | i.txt                   | 参照                                           | (a) <u>++&gt;tu</u>               |                          |   |
| 読述单位:                                    | 交八仟段: 01千)Ⅳ                                               | ואפ פשרארואבי           | ·ルイT設に   1                                   | オフジョン                             |                          |   |
| 項目設定                                     |                                                           |                         |                                              |                                   |                          |   |
| <ul> <li>登録リスト</li> <li>単価称行用</li> </ul> |                                                           |                         |                                              |                                   |                          |   |
| 1-101017713                              |                                                           |                         |                                              |                                   |                          |   |
| -受入先の項目                                  |                                                           | 50                      | - 受入元の項目                                     |                                   |                          |   |
| - <del>19日</del><br>大分類コード<br>小分類コード     | <u> </u>                                                  | -k<br>-k                |                                              |                                   |                          |   |
| 期間開始(年)<br>期間開始(月)<br>期間開始(日)            | ダイレクト 0003 期間開始台<br>ダイレクト 0004 期間開始台<br>ダイレクト 0005 期間目開始台 | (年)<br>(月)              | 0003 期間開始(年)<br>0004 期間開始(月)<br>0005 期間開始(月) |                                   |                          |   |
| 期間終了(年)<br>期間終了(月)                       | ダイレクト 0006 期間終了(<br>ダイレクト 0006 期間終了)<br>ダイレクト 0007 期間終了(  | (月)                     | 0006 期間終了(年)                                 |                                   |                          |   |
| 期間終了(日)<br>摘要<br>バラ/ケース区分                | ダイレクト 0008 期間終了(<br>ダイレクト 0009 摘要<br>ダイレクト 0010 バラノケ、     | - 3区分                   | ハラ/ ケース区方<br>単価/掛率                           | <u>メイレハ 0010 ハ</u><br>ダイレハ 0011 単 | フィリース区方<br>価/掛率          | - |
| 単価/掛率                                    | ゲル外 0011 単価/掛<br>                                         |                         | 消费税区分<br>消费税率表Na                             | <u>タイレクト 0012 消</u><br>ダイレクト ==   | <u>曹艳区分</u><br>= 未設定 === |   |
| 月首优平衣ING                                 | 3107 0013 消費税半:                                           |                         |                                              |                                   |                          |   |
| (c)                                      |                                                           |                         |                                              |                                   |                          |   |
|                                          |                                                           |                         |                                              |                                   |                          |   |
| A-7                                      |                                                           | ÷ 1                     |                                              | $\frown$                          |                          |   |

- (a) ②で編集したファイルを指定してください。
- (b) 登録リストは「販売大臣 NXVer3.4/販売 NXVer2.100」を選択し、[コピー]をクリックし、受入 用の設定を作成します。
- (c)「消費税率表 No」を選択、[クリア]をクリックし、「===未設定===」にしてください。

[ОК]で「詳細設定」画面を閉じてください。

| □ 売上単価                                                   | 形式:                       | 販売大臣NX Ver3.4 🔽                        |                                                                                                    | 設定 |
|----------------------------------------------------------|---------------------------|----------------------------------------|----------------------------------------------------------------------------------------------------|----|
|                                                          | 受入元:                      | C:¥Users¥User 1¥Desktop¥売              | 上期間単価.txt                                                                                                    | 参照 |
| ▽ 売上期間単価<br>インボ <sup>®</sup> ート/エウスボ <sup>®</sup> ート(F4) | 形式:<br>受入元:<br>77次-条件(F5) | 単価移行用<br> C¥Users¥user1¥Documents¥<br> | マスター条件       受入モード <ul> <li>・新規データのみ</li> <li>・更新データのみ</li> <li>・面方(新規&amp;更新データ)</li> </ul> <li>整合処理         <ul> <li>マスター整合処理</li> <li>データ障害修復と同じ処理を行い</li> <li>OK</li> <li>キャンセル</li> </ul> </li> | ×  |

※受入モードは、「新規データのみ」を選択してください。

[受入開始]をクリックすると、データ受入処理を開始します。

# 8 振込手数料の変更

[振込依頼書]をご利用の場合、2019年10月1日以降の消費税率の振込手数料を設定する必要があります。

 $(\mathbf{I})$ 注意

振込手数料の更新作業は、事前に行うことはできません。2019年10月1日以降に修正を行 ってください。

変更手順は、以下の方法があります。 ◇[会社銀行登録]で振込手数料を修正する場合 p.26 ◇[データ受入]で振込手数料を修正する場合 p.27

# ◇[会社銀行登録]で振込手数料を修正する場合

[銀行・会社銀行]-[会社銀行登録]を開き、F6[振込手数料]をクリックし、振込手数料を変更してください。 \_\_\_\_\_ 振込手数料

| 描込金額         振込先銀行が同行         振込先銀行が同行         振込先銀行が何行           加たなどが可能         振込先銀行が同行         振込先銀行が他行           以上         未満         他本支店苑         同一店苑         電信         文書           0         50,000         220         330         550         660           50,000         100,000         440         550         770         880           100,000         0         0         0         0         0         0           0         0         0         0         0         0         0                                                                                                    | \$7<br>*7 |
|----------------------------------------------------------------------------------------------------|-----------|
| 以上         未満         他本支店苑         同一店苑         電信         文書           0         50,000         220         330         550         660           50,000         100,000         440         550         770         880           100,000         0         0         0         0         0         0           0         0         0         0         0         0         0         0           0         0         0         0         0         0         0         0                                                                                                    |           |
| 0         50,000         220         330         550         660           50,000         100,000         440         550         770         880           100,000         0         0         0         0         0         0           0         0         0         0         0         0         0         0           0         0         0         0         0         0         0         0                                                                                                    |           |
| 50,000         100,000         440         550         770         880           100,000         0         0         0         0         0         0           0         0         0         0         0         0         0         0           0         0         0         0         0         0         0         0                                                                                                    |           |
| 100,000         0         0         0         0         0         0         0         0         0         0         0         0         0         0         0         0         0         0         0         0         0         0         0         0         0         0         0         0         0         0         0         0         0         0         0         0         0         0         0         0         0         0         0         0         0         0         0         0         0         0         0         0         0         0         0         0         0         0         0         0         0         0         0         0         0         0         0         0         0         0         0         0         0         0         0         0         0         0         0         0         0         0         0         0         0         0         0         0         0         0         0         0         0         0         0         0         0         0         0         0         0         0         0         0         0         0 </td <td></td> |           |
|                                                                                                    |           |
|                                                                                                    |           |
|                                                                                                    |           |
|                                                                                                    |           |

2019年9月30日の業務終了後に行ってください。

### ◇[データ受入]で振込手数料を修正する場合

2019 年 10 月 1 日以降の振込手数料のファイルをあらかじめ作成しておき、データ受入で振込手数料を変更します。

|注意

2019年9月30日までに、変更後の振込手数料のファイルを準備してください。 2019年9月30日、業務終了後に振込手数料の変更を行ってください。

#### <2019年9月30日までに行う作業>

① データ受入用のファイルを作成します。

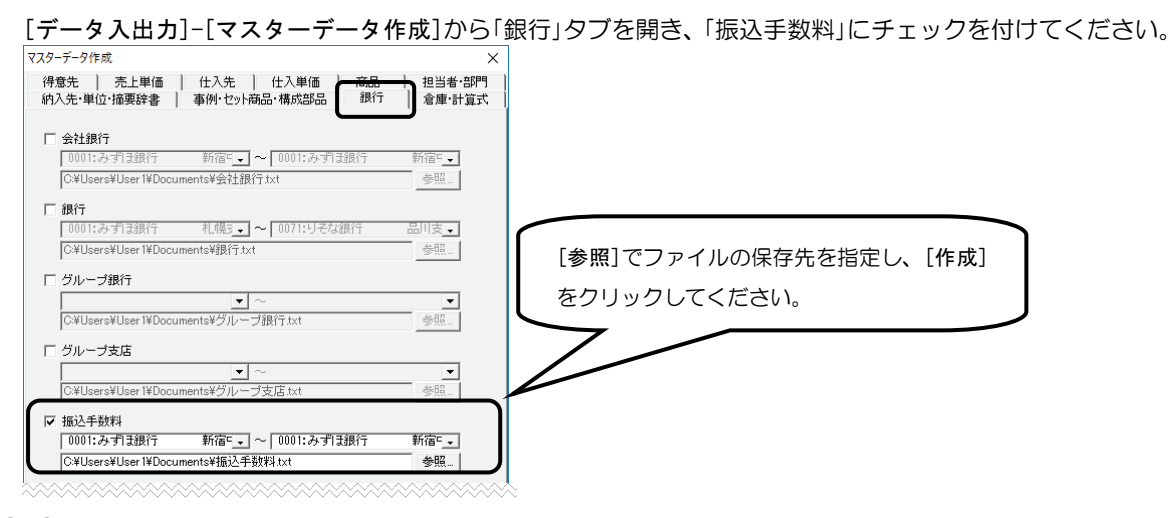

② ①で作成したファイルを開き、振込手数料を修正してください。

編集後、ファイルを保存してください。

#### <2019年9月30日業務終了後に行う作業>

③ データ受入を行う前に、必ずデータコピーを行ってください。

④ データの受入を行います。

②で編集したファイルを使用して、データ受入処理を行います。

[データ入出力]-[データ受入]を開き、「振込手数料」にチェックを付けてください。

| □ グループ支店                   | 形式: 販売大臣NX Ver3.4<br>受入元: C¥Users¥User1¥Documents¥グループ:<br>・ 受入元: ②で編集                                                                                                    | NXVer3.4/2.100<br>集したファイルを指定してください。 |
|----------------------------|----------------------------------------------------------------------------------------------------|-------------------------------------|
| ☞ 振込手数料                    | 形式: 販売大臣 NX Ver 3.4<br>受入元: C¥Users¥User 1¥Documents¥振込手数料.txt 参照。                                                                                                    |                                     |
| 単位<br>インホペート/エクスホペート(F4)_」 | 形式:     販売大臣 NX Ver3.4       受入元:     〇¥Users¥User1¥Documents       マスター条件(F5)     区系条(H(F6)       区系条(H(F6)     (回方(新規を更新データのみ)       ビーマスター整合処理     データ障害修復と同じ処理を行います。       〇K     キャンセル |                                     |

※受入モードは、「更新データのみ」を選択してください。

[受入開始]をクリックすると、データ受入処理を開始します。

# 9 大蔵大臣データ転送

[大蔵大臣データ転送]をご利用されている場合、転送先の再設定が必要です。

### ◇転送先の確認

[データ入出力]-[大蔵大臣データ転送]を開き、F5[設定]の転送モードを確認してください。

- 「ファイル」を選択している場合 →確認作業は不要です。
- ・「直接」を選択している場合→「転送先」の設定を確認してください。

| 氚 転送設定                  |          |                       |                                             |        |       |         | ×           |
|-------------------------|----------|-----------------------|---------------------------------------------|--------|-------|---------|-------------|
| ESC F1<br>()<br>開じる アレプ | F2 F3    | F4 F5<br>下4 F5<br>事区は | F6<br>「 「 「 「 「 「 」 「 」 「 」 「 」 「 」 「 」 「 」 | F7 F8  | F9    | F10 F11 | F12<br>設定終了 |
| 転送設定                    |          |                       |                                             |        |       |         |             |
| 転送モード                   | ○ 直接     | ○ ファイル                | _                                           |        |       |         |             |
| 転送先                     | 2:大蔵大臣   | NXVer3Super           | •                                           |        |       |         |             |
| 部門転送                    | 1部門      | •                     |                                             |        |       |         |             |
| 貸借科目部門転送                | @ しねい    | C する                  |                                             |        |       |         |             |
| 仕入先転送                   | 01_731.1 | -                     |                                             |        |       |         | ~~~~~       |
|                         | <u></u>  |                       |                                             |        |       |         |             |
| 注意                      | [大蔵大臣    | データ転送                 | ]を使用                                        | するユーザ- | ー毎に確認 | 忍が必要で   | ごす。         |

転送先を選択し、[OK(F12)]をクリックしてください。

### ◇転送時のエラー対処法

新バージョンインストール後、以下のエラーが表示された場合、『会計系大臣』\*1 を上書きインストールしてください。

| 販売大臣     |                                 | ×           |         |         |       |
|----------|---------------------------------|-------------|---------|---------|-------|
| <u></u>  | 大蔵大臣受入サーバの接続に失敗しました。[-1] - [265 | ]           |         |         |       |
|          | ОК                              |             |         |         |       |
| <1 ····· | 転送先の『大蔵大臣』、『建設大臣』、<br>個別原価版』    | <br>『福祉大臣』、 | 『公益大臣』、 | 『医療大臣』、 | 『大蔵大臣 |

### ◇商品仕入高の消費税区分設定

[商品登録]の大蔵大臣科目入力に「仕入税区分」を追加しました。 仕入高の消費税区分は、[商品登録]で設定した「仕入税区分」で判別します。 ※[商品登録]で仕入税区分を設定しない場合は、[大蔵大臣科目設定]のF10[その他]の設定を使用します。

# 10 電卓の税率変更

伝票入力等で金額を入力する際に電卓をご利用されている場合、税率の設定を変更してください。

① 電卓を起動します。

| [ツールバー]-[電卓]をクリックしてください。                                                  |  |  |  |  |  |  |  |  |  |
|---------------------------------------------------------------------------|--|--|--|--|--|--|--|--|--|
| 販売大臣NXSuper - 会社コード[0111] データコード[100] 会社名[OHKEN株式会社] - [メインメニュー]          |  |  |  |  |  |  |  |  |  |
| 通 ファイル(F) 編集(E) 導入(D) 日常(N) 帳票(C) 請求(S) 在庫(Z) 分析(B) 表示(V) ウマンドウ(W) ヘルプ(H) |  |  |  |  |  |  |  |  |  |
|                                                                           |  |  |  |  |  |  |  |  |  |
| <u>/-</u> ュ- 売·受 仕·発 入·支 見積   売確 売台 売残 請求 回予 得月   電卓 ヘル FAQ 情報 閉じる        |  |  |  |  |  |  |  |  |  |
|                                                                           |  |  |  |  |  |  |  |  |  |
| 日堂処理 請求・回収・支払                                                             |  |  |  |  |  |  |  |  |  |

② タイトルバーを右クリックし、[端数処理設定]をクリックしてください。

税率を変更し、[OK]をクリックしてください。

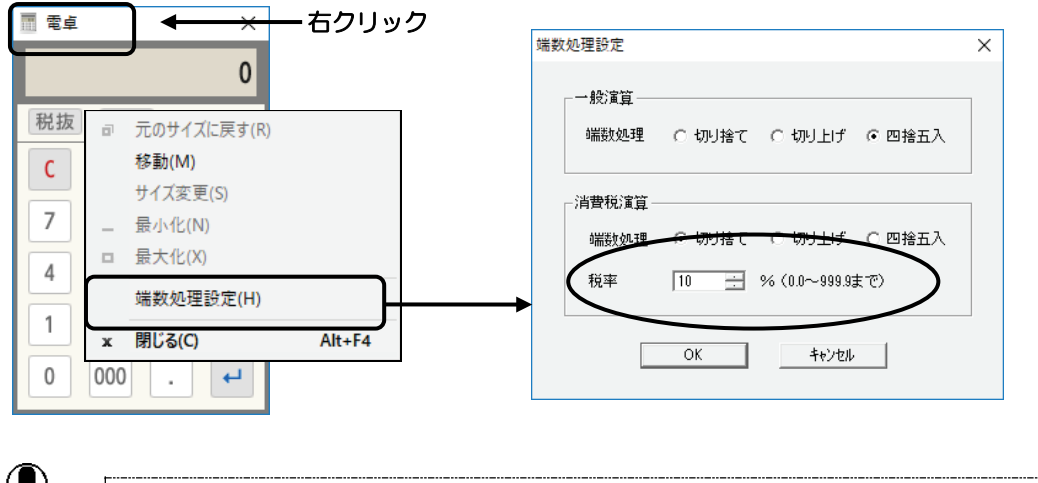

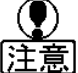

電卓の設定はユーザー毎に保存されます。

# 11 管理帳票の消費税率等表示

各帳票で消費税項目や出力設定等を確認してください。

۲ [注意]

項目設定や形式設定はユーザー毎に保存されます。 全ユーザーで同一にするには[項目コピー]、[形式コピー]をクリックしてください。

◇伝票確認表

[売上伝票確認表]、[受注伝票確認表]、[仕入伝票確認表]、[発注伝票確認表]、[予約売上伝票確認表]、[予約受注伝票確認表]、[予約仕入伝票確認表]、[予約発注伝票確認表]で以下の設定を確認してください。

(1)消費税率(%)を表示します。

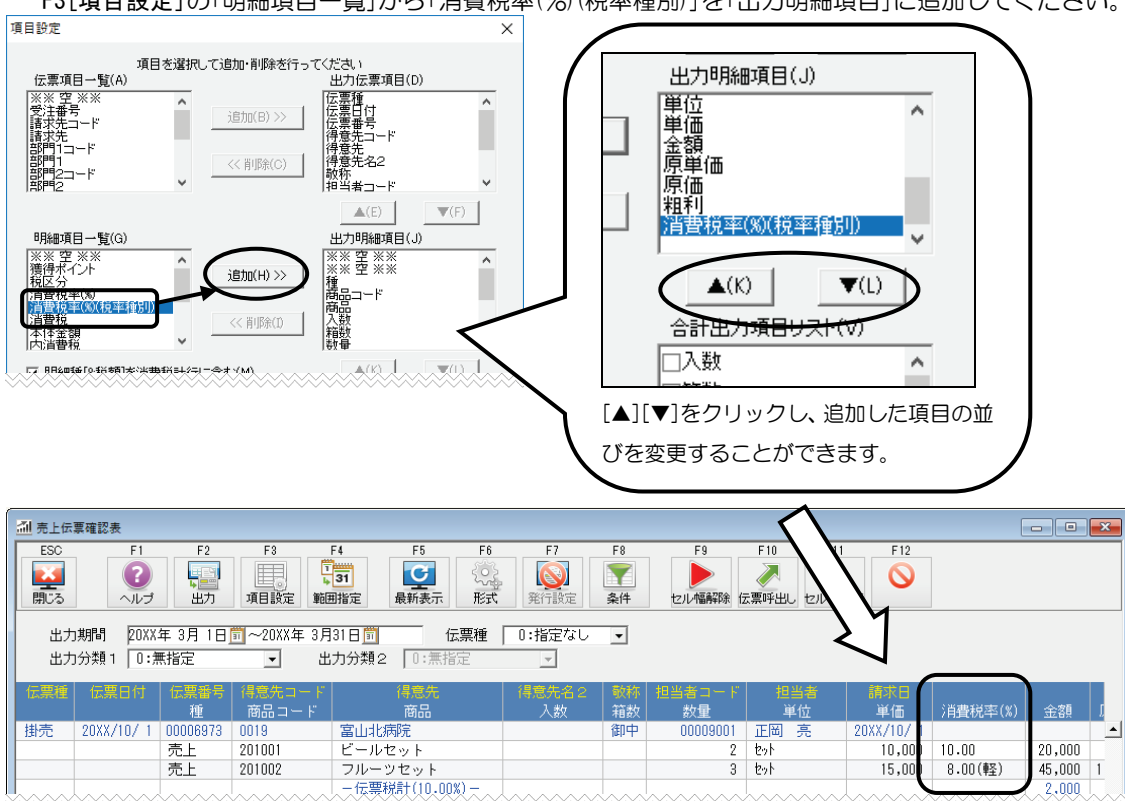

F3[項目設定]の「明細項目一覧」から「消費税率(%)(税率種別)」を「出力明細項目」に追加してください。

(2)消費税率別の「消費税計」、「伝票計」行を出力します。

F3[項目設定]から「税率毎の消費税計出力」、「税率別の合計出力」にチェックを付けてください。

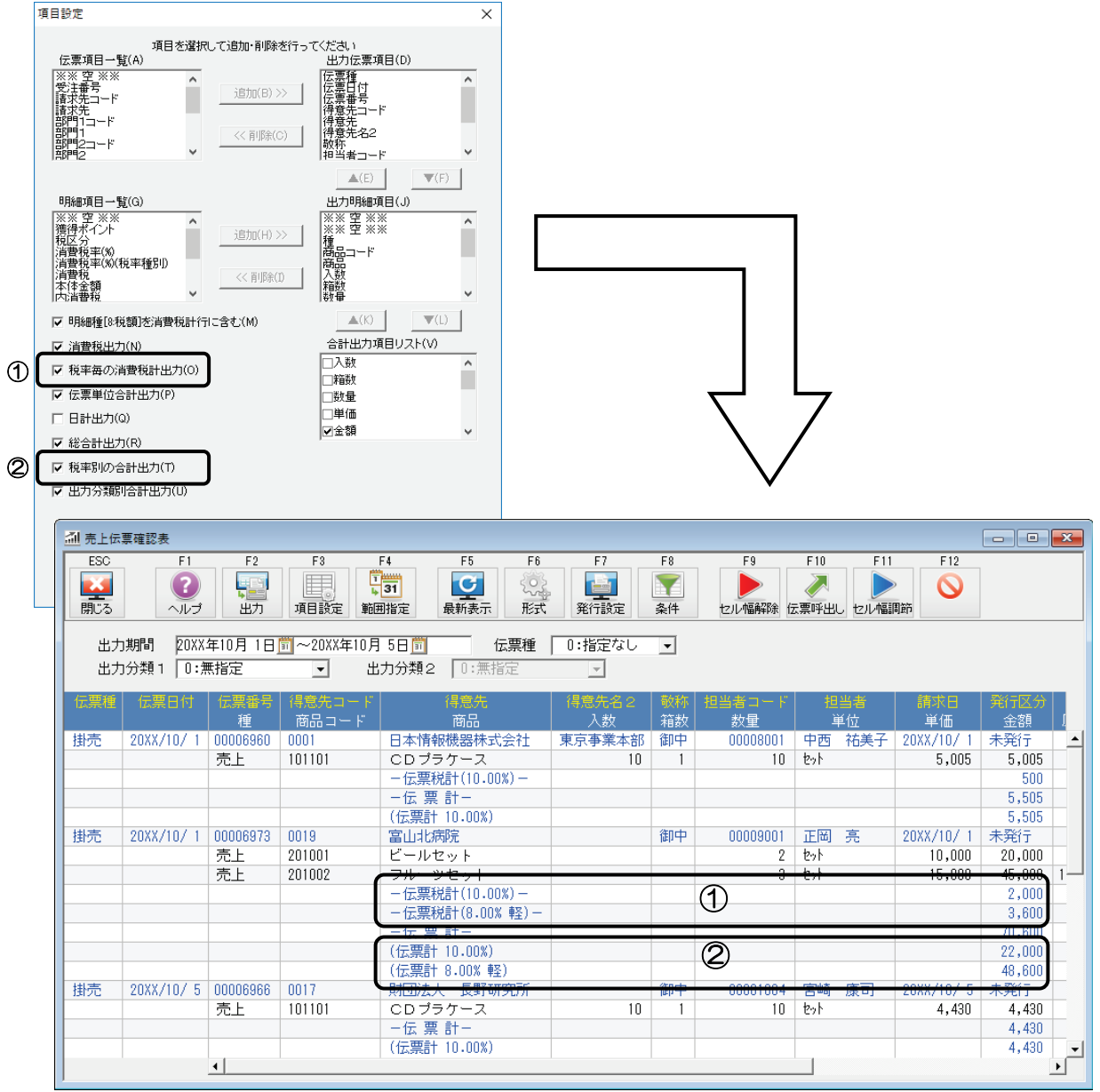

## ◇台帳

[売掛台帳]、[買掛台帳]、[部門台帳]、[担当者台帳]で以下の設定を確認してください。

(1)消費税率毎の消費税計を表示します。

F7[合計項目]の「税率毎の消費税計出力」にチェックを付けてください。 合計出力設定ダイアログ × 合計出力項目 -合計出力単位(A)-☑ 伝票単位合計出力 ■ 人<u>数</u> □ 箱数 □ 数量 税率毎の消費税計出力 月計出フ 췌 売掛台 月計出力方法 31 **ご** 最新表示 ? 特殊・都度時の月計 副じる 0 Y  $\bigcirc$ 条件 形式 い幅調節 JUJ 出力 合計項目 セル幅解除 伝専門 範囲指定 ☑ 総合計出力 0001:日本情報機器株式会社 東京事業本部 得意先 20XX年10月 1日 1 ~ 20XX年10月31日 1 (#:ケース売り、※:軽減税率対象) 出力期間 日付 伝票No コード : 商品名 ※※ 繰越残高 ※※ 入数 箱数 数 量 単位 単 価 売上額 入金額 残高 合計設定(B)-▼本体金額に内消費: 20XX/10/ 1 00001081 (入金) 500,000 232,779 201001 : ビールセット セット 10,000 セット 15,000 50,000 「 消費税に内消費税 20XX/10/ 5 00006971 5 201002 : フルーツセット 30,000 2 消費税 (納)(10.00%) 5,000 繰越残高設定(C) 消費税 (納) (8.00% 軽) 2,400 合計出力単位の設定 本体計 80,000 --消費税計(10.00%)---5,000 () 常に出力する 2,400 計 87.400 0 320,179 10 toh 2,600 OK(F12) 2019/10/20 00006979 201007 : オイルセット 26,000 201008 : ドレッシン ングセッ 15 セット 1,450 21,750 消費税 (納) (10.00%) 4,775 本体計 47,750 ——消費税計(10.00%)— 4,775 52,525 0 372,704 ā† 10月 消費税(10.00%) 9.77 10月 消費税(8.00% 軽) 月計 2,400 0,000 372,704 ※※消費税(10.00%) 計※※ ※消費税(8.00% 軽) 計※ 39,925 500,000 372,704 計

(2)金額欄に税率マーク「※」を表示します。 [形式で出力タイプが A 形式の場合のみ]

F6[形式]の「税率マーク表示」で「※」を表示する税率を選択してください。

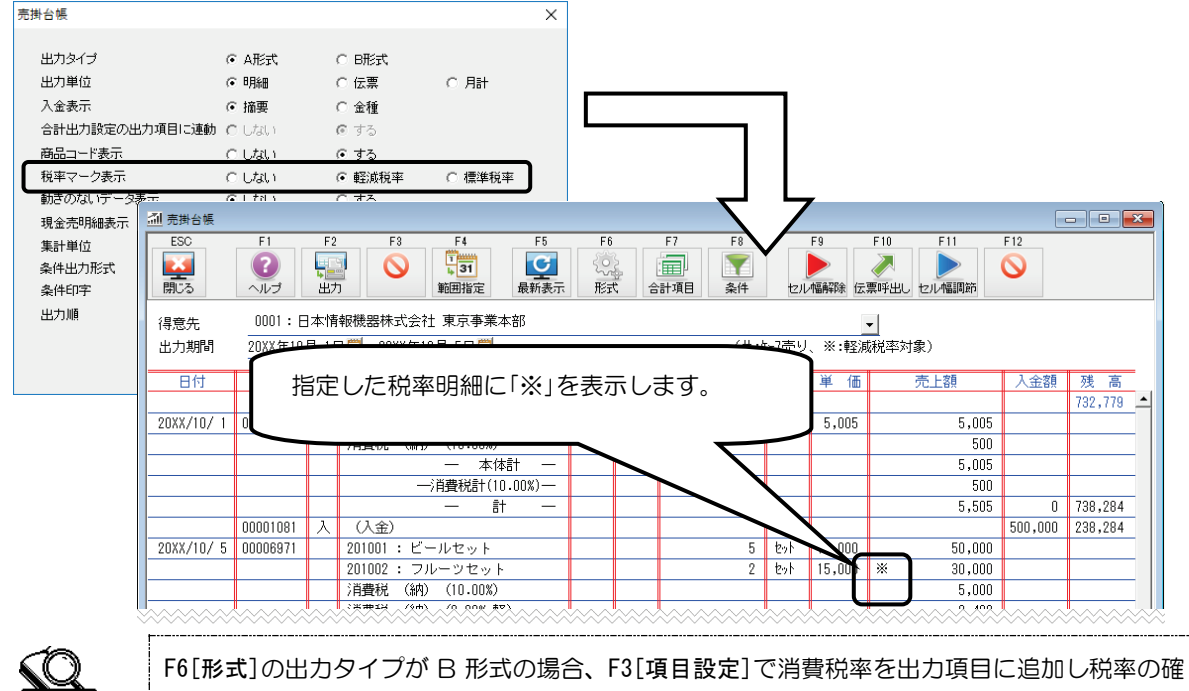

認を行ってください。

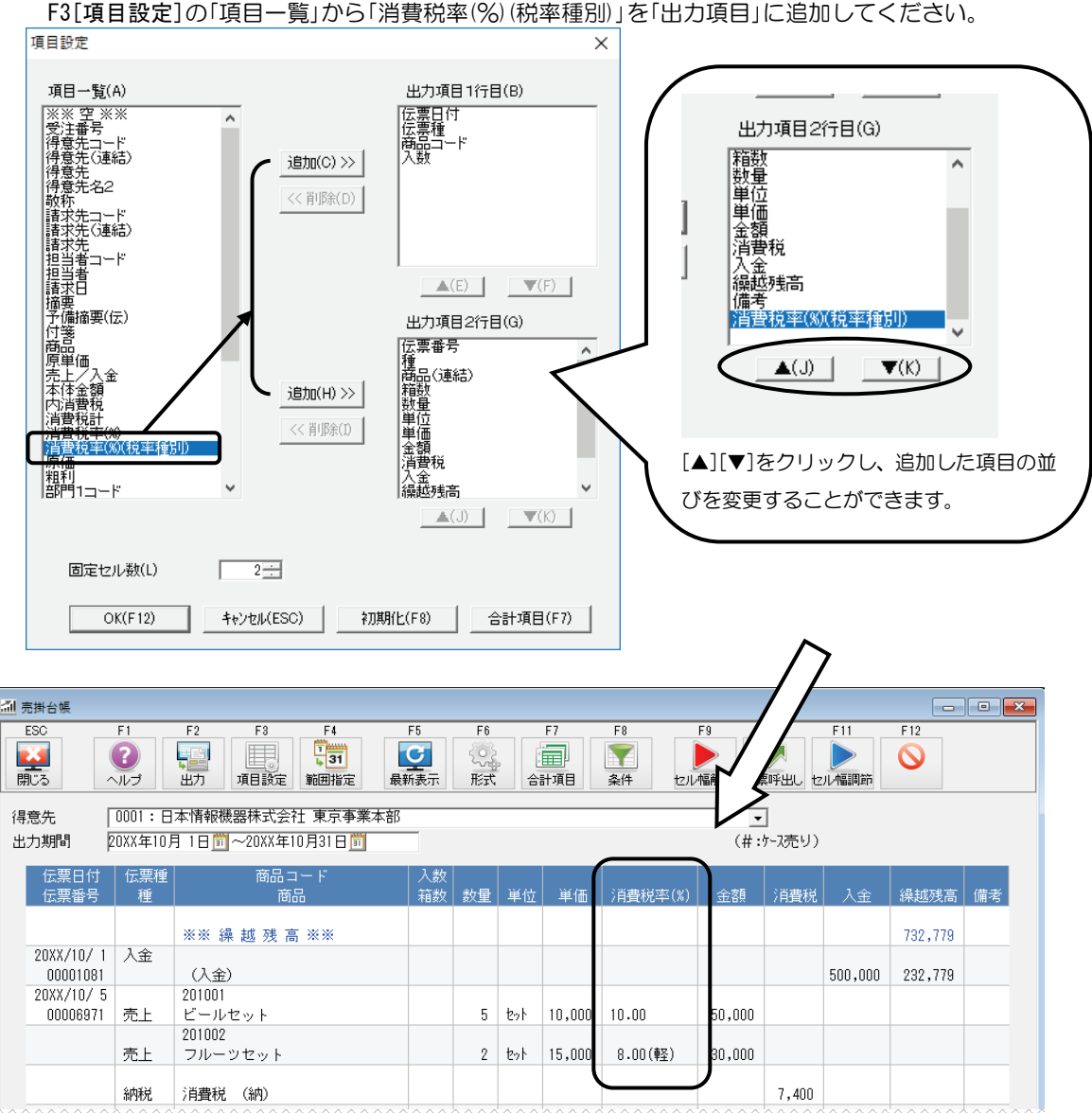

(3)消費税率(%)を表示します。[形式で出力タイプがB形式の場合のみ]

F3[項目設定]の「項目一覧」から「消費税率(%)(税率種別)」を「出力項目」に追加してください。

## ◇請求確認表、支払確認表

(1) 消費税率(%)を表示します。

F3[項目設定]の「項目一覧」から「消費税率(%)(税率種別)」を「出力項目」に追加してください。

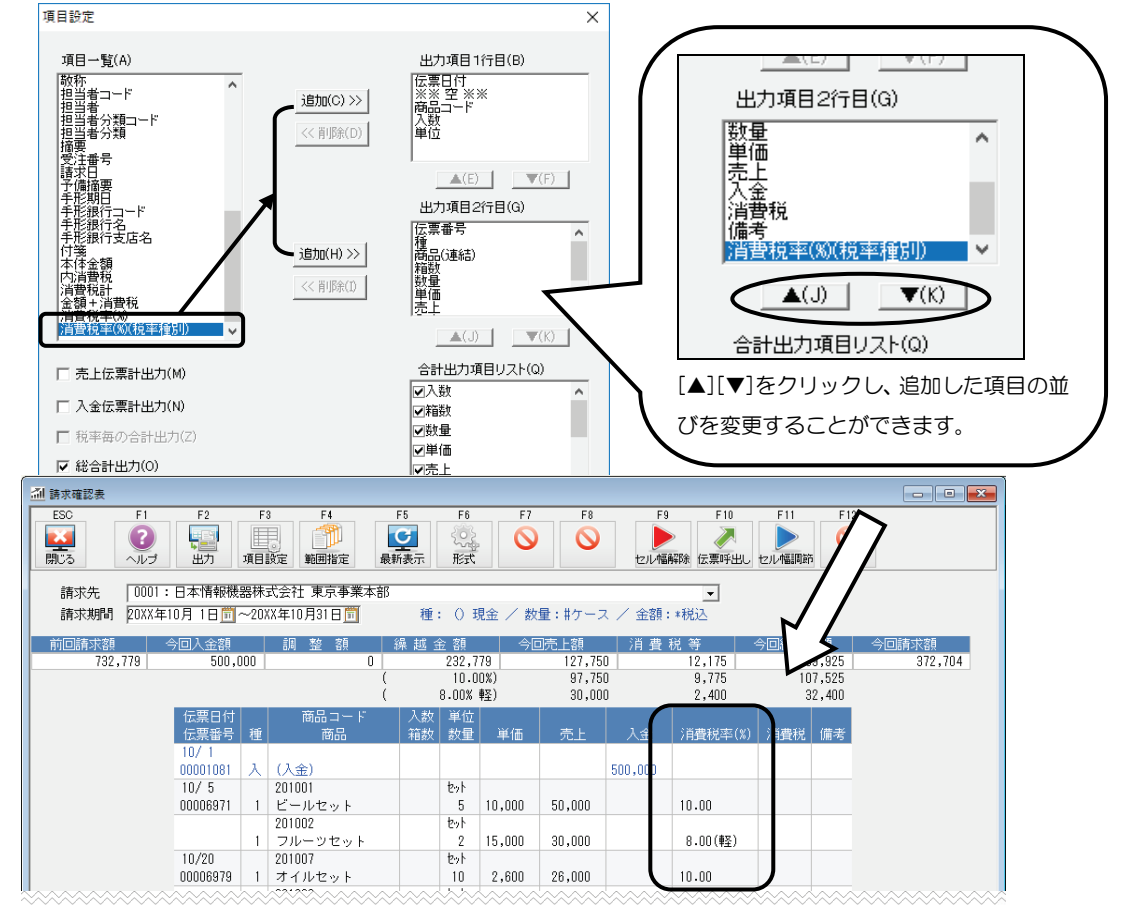

### (2)明細部に税率毎の消費税計を表示します。

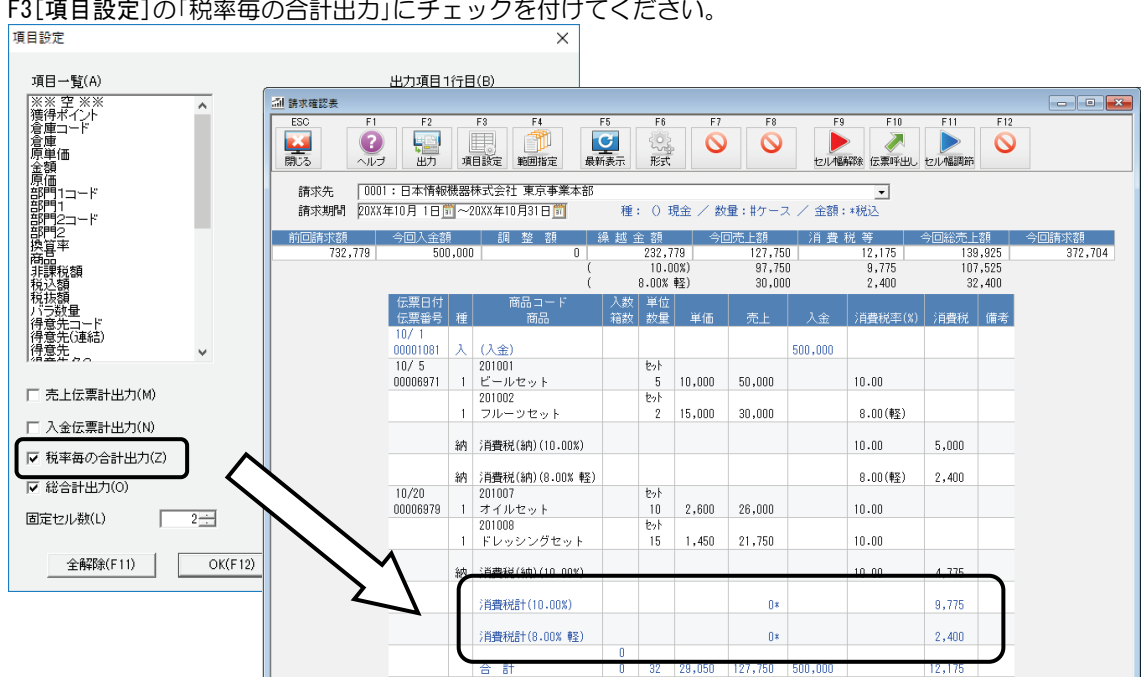

F3[項目設定]の「税率毎の合計出力」にチェックを付けてください。

(3)「今回総売上(仕入)額」を追加しました。

| 📶 請求確認表            |                                             |         |         |        |      |         |      |          |         |              |                   |                | -0  |               | x   |
|--------------------|---------------------------------------------|---------|---------|--------|------|---------|------|----------|---------|--------------|-------------------|----------------|-----|---------------|-----|
| ESC                | F1                                          | F2      | F3      | F4     | F5   | F6      | F7   | F8       | F9      | F1           | 0 F               | 11 F1          | 2   |               |     |
| 日にる                | シルプ                                         | 「二日」    | 項目設定    | 範囲指定   | 最新表示 | 形式      | 0    | 0        | セル幅解    | 余 伝票吗        | へ<br> <br> 出し セル城 | 2 🕓            |     |               |     |
| 請求先                | 請求先                                         |         |         |        |      |         |      |          |         |              |                   |                |     |               |     |
| 請求期間               | 20XX年1                                      | )月 1日 🛅 | ~20XX年1 | 0月31日前 | 種    | : () 現金 | ~ 数量 | :#ケース、   | / 金額:*: | 脱込           |                   |                | _   |               |     |
|                    |                                             |         |         |        |      |         |      | 」 友自     | 消費税     | 等<br>199.660 |                   | 統上額<br>132,765 | 今回諸 | 市求額<br>365.54 | 44  |
| 「今回                | 「今回売上(仕入)額+消費税等」の値を表示します。 ,105 5,50 ,76,605 |         |         |        |      |         |      |          |         |              |                   |                |     |               |     |
| 2,000 4,160 56,160 |                                             |         |         |        |      |         |      |          |         |              |                   |                |     |               |     |
| 伝票番号               | 計種                                          |         | n I     | 商品     |      |         | 箱数   | 单位<br>数量 |         | 単価           | 売上                | 入金             | 消費税 | 備考            |     |
| <u>.</u>           |                                             |         |         |        |      | ~~~~    |      | 222222   |         |              | 22222             | ~~~~           |     |               | ~~^ |

(4) 鑑部に税率毎の「今回売上額」、「消費税等」、「今回総売上額」を表示します。

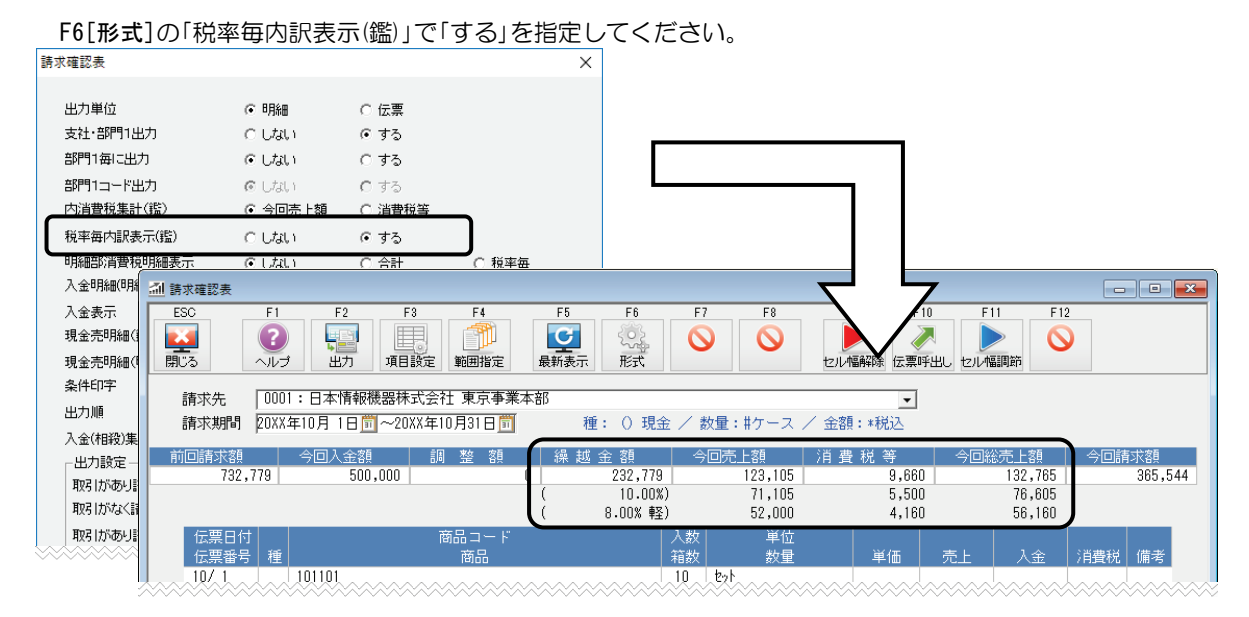

## (5)明細部に税率毎の消費税を表示します。

F6[形式]の「明細部消費税明細表示」で「税率毎」を指定してください。 請求確認表 × 出力単位 ④ 明細 ○ 伝票 支社·部門1出力 ○ しない ⊙ する ○ する ⊙ しない 部門1毎に出力 部門1コード出力 © Utat, O する 内消費税集計(鑑) ⊙ 今回売上額 ○ 消費税等 彩座每内記表子(能) i tel  $\pm 2$ 明細部消費税明細表示 ○ しない 合計 ⊙ 税率毎 - • × 췌 請求確認表 入金表示 œ 現金売明細(鑑) С **?** ヘルプ **ご** 最新表示 2 以下の 0 0 0 形式 セル幅解除 伝票呼出し セル幅調節 出力 項目設定 範囲指定 現金売明細(明細)表示 С 請求先 0001:日本情報機器株式会社 東京事業本部 条件印字 C ▼ 種: () 現金 / 数量:#ケース / 金額:\*税込 請求期間 20XX年10月 1日 1 ~ 20XX年10月31日 11 出力順 œ 桑越金額 232,779 今回入金額 500,000 5.上割 197,750 <u>売上額</u> 139,925 107,525 32,400 消費税等 入金(相殺)集計 前回請求額 732,779 調整額 372,704 • .175 10.00%) 8.00% 軽) 97,750 30,000 9,775 2,400 伝票日付 伝票番号 種 10/1 00001081 入 (入金) 10/5 201001 500,000 セット 00006971 1 ビールセット 201002 1 フルーツセッ 5 10,000 50,000 10.00 to/ 8.00(輕) 15,000 30,000 納 消費税(納)(10.00%) 10.00 5,000 納 消費税(納)(8.00% 軽) 8.00(軽) 2,400 00006979 1 オイルセット 10 2,600 26,000 10.00

# ◇売掛残高一覧表、買掛残高一覧表、請求一覧表、支払一覧表

(1)「今回総売上(仕入)額」を追加しました。

| 通売掛残高一!                                                                                       | 覧表                   |            |         |                   |            |                    |            |                |                  |              |                     |     |  |
|-----------------------------------------------------------------------------------------------|----------------------|------------|---------|-------------------|------------|--------------------|------------|----------------|------------------|--------------|---------------------|-----|--|
| ESC                                                                                           | F1<br>?<br>へルプ       | F2         | F3      | F4<br>131<br>範囲指定 | F5<br>最新表示 | F6                 | F7         | F8<br>下8<br>条件 | F9<br>レ<br>セル幅解除 | F10          | F11<br>レート<br>セル幅調節 | F12 |  |
| 得意先<br>出力期間                                                                                   | 0000:諸ロ<br> 20XX年10月 | 1 🗄 🗊 ~20> | (X年10月) | 31 🖯 🛅            | ▼~         | 0054:神奈<br>分類  0:無 | 川商事神<br>浩定 | *未式会社<br>      |                  | •            |                     |     |  |
| 0001 日本11 「今回売上(仕入)額ー値引・調整+消費税」の値を表示します。<br>0 9,660 132,765 5<br>0 5,500 76,605<br>180 56,160 |                      |            |         |                   |            |                    |            |                |                  |              |                     |     |  |
| .0002 . 青森;                                                                                   | 丁羟店株式全社              | +          |         |                   |            | 3, 342             |            | n. I           | 133 342          | <sup>0</sup> |                     |     |  |

(2)税率毎の「今回売上額」、「値引・調整」、「消費税」、「今回総売上額」を表示します。

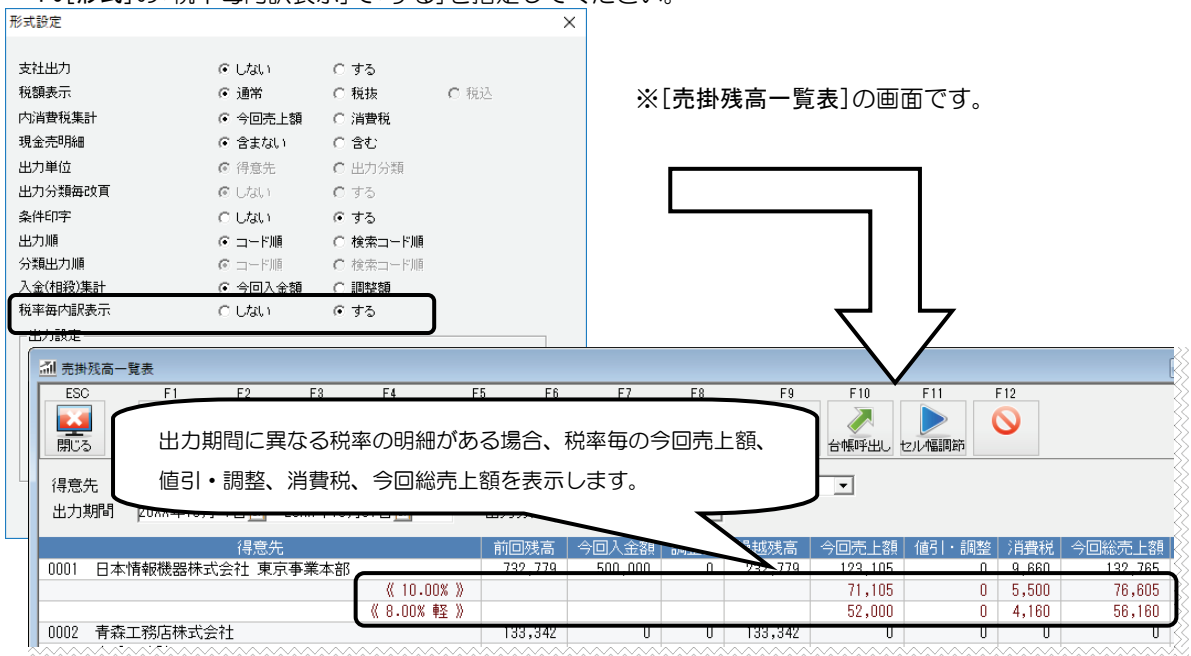

F6[形式]の「税率毎内訳表示」で「する」を指定してください。

## ◇月報

月報で設定できる項目に以下の項目を追加しました。

- それぞれ税率毎の項目を追加
   金額(8%軽、10%)
   消費税額(8%軽、10%)
   本体金額(8%軽、10%)
   内消費税額(8%軽、10%)
   消費税計(8%軽、10%)
- それぞれの税率(税率種別)の項目を追加
   売上(仕入)特値:バラ(ケース)最新特値税率(税率種別)
   売上(仕入)単価履歴:バラ(ケース)最新税率(税率種別)
   売上(仕入)期間単価表:税率(税率種別)
- 商品: 仕入税区分の項目を追加

必要に応じて F7[帳票設定]から項目を設定してください。

# 12 レイアウトエディタ

納品書、請求書、受注書、仕入伝票、発注書、見積書で軽減税率商品の取引がある場合、税率毎の合計金額、 消費税額、軽減税率マーク等の記載が必要です。これに伴い、システムレイアウトを追加しました。 〇納品書形式 〇受注書形式 201:HB001(軽減) 201: 汎用紙 A4縦(軽減) 202:HB011(軽減) 〇仕入伝票形式 203:HB021(軽減) 201:仕入書(10×4 1/2 罫線なし(軽減) 204:HBO31 納請①(軽減) 202: 汎用紙 A4 縦(軽減) 205:HBO31 納物②(軽減) 〇発注書形式 206:HB041 納請(軽減) 201: 汎用紙 A4縦(軽減) 〇請求書形式 〇見積書形式 202:HB014(軽減) 230: 汎用紙 表紙(軽減) 203:HB024(軽減) 231: 汎用紙 明細(軽減) 204:HB034(軽減) 232: 汎用紙 A4縦(軽減) 212: UROO4(軽減) 234: 汎用紙 B5 表紙(軽減) 298: 汎用紙(軽減) 235: 汎用紙 B5 明細(軽減) 299: 汎用紙 A4縦(軽減) 236: 汎用紙 A4 表紙(軽減) 237: 汎用紙 A4 明細(軽減)

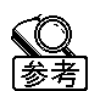

消費税法改正対応版インストール後、コンバートしたデータにレイアウトは追加されません。 使用する場合、CD-ROM内の[システムレイアウト]-[2019年10月消費税法改正]の中にあるレイアウトファイルをインポートするか、[設定ファイル管理ツール]でレイアウトの初期化を行ってください。

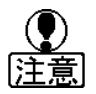

システムレイアウトを編集して使用されている場合、[設定ファイル管理ツール]でレイアウトの 初期化を行うと編集前の状態に戻りますのでご注意ください。

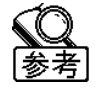

データ新規作成時、税改正対応版のシステムレイアウトが追加されます。

必要な作業手順を確認してください。

#### 〇既存のレイアウトを編集する場合

『『『◇軽減税率マーク、総合計行、税率毎の計の出力 」p.38

#### 〇システムレイアウトを使用する場合

<sup>[[]</sup> 「◇システムレイアウトのインポート」p.42

『『○得意先登録、仕入先登録で指定しているレイアウトの一括変更」p.43

# ◇軽減税率マーク、総合計行、税率毎の計の出力

軽減税率商品の取り扱いがある場合、どの品目が軽減税率対象であるか、また税率毎の消費税等を明記する必要があります。

|    | 前回ご請求額                       | 今回ご入金額            | 調整者          | 頁 繰越    | 残高     | 今回お    | 買上額     | 消費税等       | 今回ご請求額     |
|----|------------------------------|-------------------|--------------|---------|--------|--------|---------|------------|------------|
|    | 732, 779                     | 500, 000          |              | 0 232   | 2, 779 | 1      | 27, 750 | 12, 175    | 372, 704   |
|    |                              |                   |              |         |        | 消費税這   | 2金額 (   | 139,925)   |            |
| 区/ | 分 1:売上 2:返品 3                | 3:単品値引 4:値引 5:1   | 者雑費 6:送料 8:利 | 兑額 9:摘要 | () :3  | ■ 軽減和  | 说率用文    | 字列 →       | ※は軽減税率対象商品 |
| 10 | 17  伝票番号 種<br>/ 1 00001081 フ | ×                 | 简品           |         | 叙重     |        |         | < 500,000> | टर हाप     |
| 10 |                              | レセット              |              |         | ר~     | - 軽減科  | ショマーク   | 50,000     |            |
|    | 総合計行用又                       | 子列 レセット           |              | ~       | J -    | 10 2%  | 2,600   | 26,000     |            |
|    | 1                            | ドレッシングセ           | ッ 🖡          |         | -      | 15 セット | 1,450   | 21,750     |            |
|    |                              | 税率内訳(10.00        | %)           |         | -      |        |         | 525        |            |
|    |                              | 税率内訳(8.00%<br>~ 以 | 軽)<br>下余白 ~  |         |        | 一柷举电   | まゆ訳タイ   | 1 F JU 400 |            |
|    |                              |                   |              |         |        |        |         |            |            |

既存のレイアウトを使用する場合、[レイアウトエディタ]で以下の項目を配置してください。

| 項目                       | 説明                       |
|--------------------------|--------------------------|
| 明細データ/軽減税率マーク[繰返し]*1     | 軽減税率品目であることを表わす記号を設定します。 |
| 明細データ[合計項目] /軽減税率用文字列*1  | 軽減税率マークが軽減税率対象品目であることを示す |
|                          | 文言を設定します。                |
| 明細データ/総合計行用文字列[繰返し]*2*3  | 総合計行のタイトルを設定します。         |
| 明細データ/税率毎内訳タイトル[繰返し]*2*3 | 税率毎内訳行のタイトルを設定します。       |
|                          |                          |

\*1 ……「明細データ/標準税率マーク[繰返し]」、「明細データ[合計項目]/標準税率用文字列」を配置し、標準税率品目に記号を表示、標準税率マークが標準税率品目であることを示す文言を設定することもできます。

\*2 ……「明細データ/商品名(または商品名称 1)[繰返し]」を配置している場合は、発行メニューの[形式]を設定すると出力されます。商品名とタイトルの位置を変更する場合は、「総合計行用文字列」、「税率毎 内訳タイトル」を配置してください。

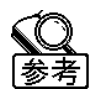

「総合計行用文字列」、「税率毎内訳タイトル」項目が配置されている場合、「明細データ/商品名(または商品名称1)[繰返し]」には、タイトルは出力されません。

- \*3 …… 請求(支払)書の表紙に総合計行、税率毎内訳行を出力する場合は、以下の項目を配置してください。
  - ・請求(支払)書/総合計用文字列 [表紙] [繰返し]
  - ・請求(支払)書[繰返し]/税率毎内訳タイトル [表紙]」[繰返し]

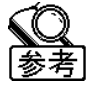

請求(支払)書の表紙の場合、「明細データ/商品名(または商品名称1)[繰返し]」には、タイトルは 出力されません。

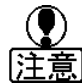

「税率毎内訳タイトル[繰返し]」は、印字する文言を設定することはできません。

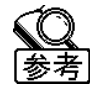

「軽減税率用文字列」は、軽減税率の明細がない場合は出力されません。

- ① [レイアウトエディタ]から修正するレイアウトを起動してください。
- ② ③~⑤の手順で、各項目を配置してください。
- ③ [項目挿入(F5)]をクリックし、追加したい項目を挿入する位置をクリックしてください。

| ※以降では、            | 「軽減税        | 率マーク」        | を挿入する    | 易合の操作    | や画面 | 面を記載しています。 |
|-------------------|-------------|--------------|----------|----------|-----|------------|
| 😼 レイアウトエディタ - [請す | さき/請求書A4縦   | 色付き(HB-014)] |          |          |     |            |
| 🛅 ファイル(F) 編集(E)   | 表示(V) 挿入(I) | ウィンドウ(W) ∿⊮ブ |          |          |     |            |
| 開<(F2)            | フ*ロハ*ティ(F3) | テスト印字(F4)    | 項目挿入(F5) | 罫線挿入(F6) | 編集統 |            |

|   | 項目名: |       |       |       | $\sim$ |        |       |        |       |      |       |     |
|---|------|-------|-------|-------|--------|--------|-------|--------|-------|------|-------|-----|
|   | ×座標: | ÷mm Y | 座標: 🗌 | ÷mm   | 印字数: 🔄 | 形式:    |       |        |       |      |       |     |
| L | m⊒.  |       | 高さ・ 匚 |       | 起票.    |        | -     |        |       |      |       |     |
|   |      |       |       |       |        |        |       |        |       |      |       |     |
|   |      | 「軽減利  | 兑率マ-  | ーク」、「 | 総合計行用  | 文字列    | 、「税率年 | 動家タイト  | ル」は明緒 | 毎に出え | りされる項 | 目のた |
|   |      | め、配   | 置でき   | る場所   | は繰返し領  | ز域(グレー | ーのライン | ン)のみです | 5     |      |       |     |
|   |      |       |       |       |        |        |       |        |       |      |       |     |

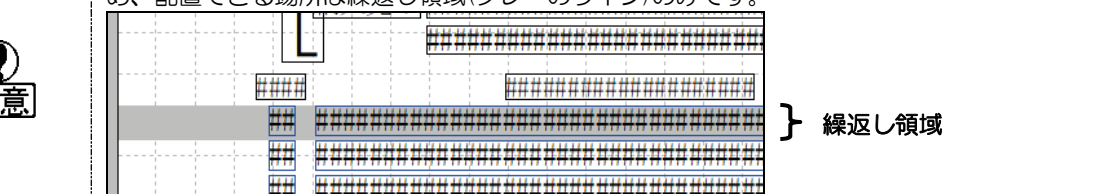

④ 項目設定ダイアログが起動します。

| 追加したい項目を選択し、                                                                                                    | [OK]をク | フリックして   | こくだ<br>× | さい。 |
|----------------------------------------------------------------------------------------------------|--------|----------|----------|-----|
| 「明細データ                                                                                                    | •      | 🗆 連続挿入す  | 5        |     |
| 祝込金賀[養返し]<br>売単価(操返し]<br>売単価(操返し]<br>売価(0の時 非表示)[繰返し]<br>売価(0の時 非表示)[繰返し]<br>現金売り(仕入)マーク [繰返し]<br>税込マーク [繰返し]<br>税法マーク [繰返し]<br>税法マーク [繰返し] | _      |          | ^        |     |
| 整滅税率マーク「繰返し」<br>一種進税率マーク「繰返し」<br>予備日付「繰返し」<br>予備約値「繰返し」                                                                                     |        | 6 II = 0 | ~        |     |

⑤ 追加した項目をクリックし選択してください。

画面上部の文字列の欄に任意のマークや文字列を設定し、位置の調整やフォントの設定等行ってください。

| 😼 レイアウトエ  | ディタ - [請求書/           | 請求書A4縦   | 色付き(HB-014)           | ]                  |         |
|-----------|-----------------------|----------|-----------------------|--------------------|---------|
| 🗂 ファイル(F) | 編集(E) 表示(             | V) 挿入(I) | ウィント`ウ(W) ∿⊮          | 7 <sup>°</sup> (H) |         |
| 開く(F2     | ) ס <b>י</b> םא'      | 'ティ(F3)  | テスト印字(F4)             | 項目挿入(F5)           | 罫線挿入(   |
| 項目名:      | 明細データ/軽               | 減税率マー    | ク[繰返し]                |                    | X:103.8 |
| X座標:      | 103.8 <del>;</del> mm | Y座標:     | 111.2 <del>;</del> mm | 印字数: 2 🚽           | 形式: 🖸   |
| 中富:       | mm                    | 高さ:      | mm                    | 配置: 左寄せ _          | 頁印字: 🕅  |
| 表示フォント:   | MS 明朝                 | •        | 9.0pt 🔻 3             | Z字間: 0.0 - mm      | □ 網掛け   |
| 文字列:      | *                     |          |                       |                    |         |
| 1000      |                       |          |                       |                    |         |

- ⑥ 編集が終わったら、[編集終了(F12)]で上書き保存してください。
- ⑦ 総合計行、税率毎の計を出力するには各メニューの F6[形式]の「総合計行出力」、「税率毎内訳行出力」で「す る」を指定してください。

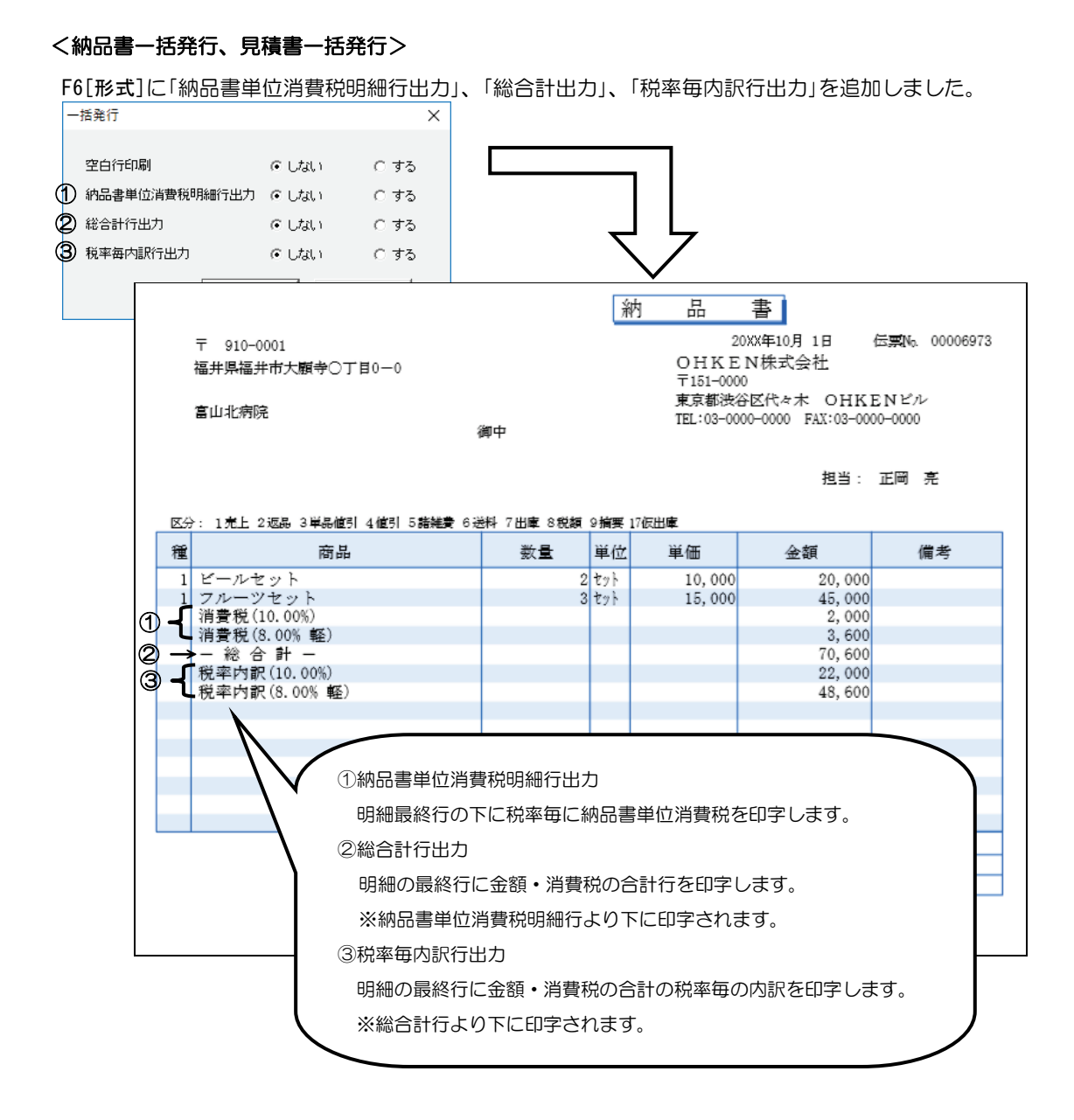

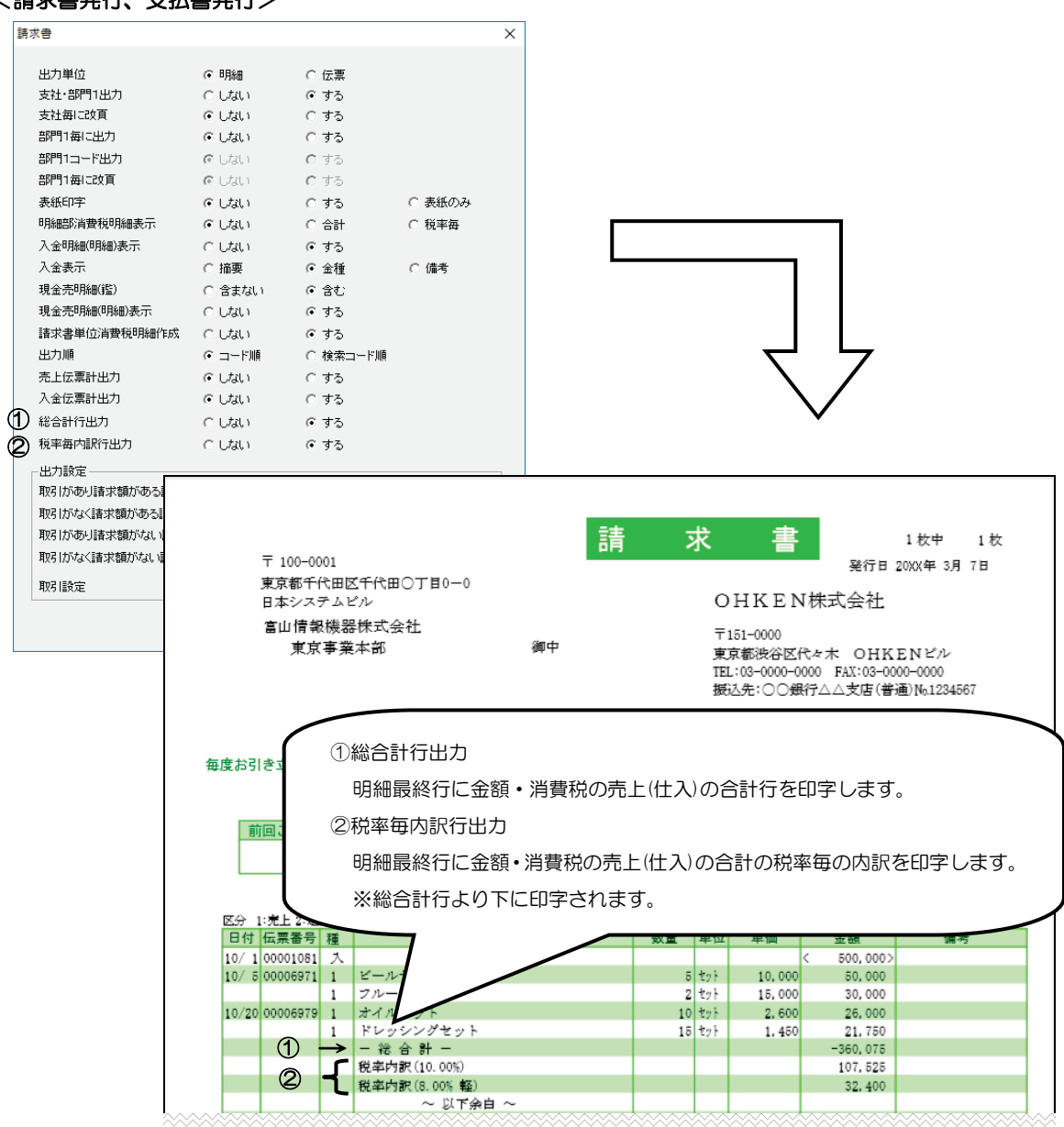

#### <請求書発行、支払書発行>

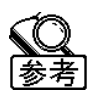

以下の場合は、総合計行や税率毎内訳行は出力されません。

- ・支社毎に改頁する場合、総合計行は出力されません。
- ・部門毎に改頁する場合、総合計行、税率毎内訳行は出力されません。

## ◇システムレイアウトのインポート

- ① 『販売大臣』2019年10月消費税法改正対応版 CD-ROM 内の[システムレイアウト]-[2019年10月 消費税法改正]のレイアウトファイルを任意の場所に保存してください。
   ※弊社ホームページの DMSS 会員様専用サイトからダウンロードも可能です。
- ② [レイアウトエディタ]を起動し、「レイアウト選択ダイアログ」を[キャンセル]で閉じてください。
- ③ メニューバーの[ファイル]ー[レイアウト管理]をクリックし、「レイアウト管理」ダイアログの[インポート (F5)]をクリックしてください。

|                                                                        |                |                            | ×         |
|------------------------------------------------------------------------|----------------|----------------------------|-----------|
| レイアウトエディク<br>フィイル(F) ペルプ (H)<br>聞く(O)<br>レイフリト管理(E)<br>レイフリトビディジの終了(X) | F2 77/6079(F4) | F人<br>インボート(F)<br>エクスポート() | 5)<br>F6) |
|                                                                        |                | 閉じる(ESC                    | :)        |

④「レイアウト設定のインポート」画面が表示されます。

[変更]から①で保存した場所を選択し、インポートするレイアウトにチェックをつけ、[インポート(F12)] をクリックしてください。

| 入力するレイアウト語                                 | 没定にチェックを付けて、インポートボタンをクリックしてください | 1 <sub>0</sub> |
|--------------------------------------------|---------------------------------|----------------|
|                                            |                                 |                |
| ⟨ノ」フ⊑レンンオルン・<br>⟩¥ilcerc¥ilcer1¥Deckton¥?0 | 19年度消费税20正                      | 最新表示           |
|                                            |                                 | ADCATIGHCTIC   |
| 帳票種                                        | レイアウト                           | Ver 🔨          |
| ✓ 見積書                                      | [2001]汎用紙 A4縦                   | 1.00           |
|                                            | [8001]汎用紙 表紙                    | 1.00           |
| <br>☑ 見積書                                  | [8002]汎用紙 B5表紙                  | 1.00           |
|                                            | [8003]汎用紙 A4表紙                  | 1.00           |
|                                            | [9001]汎用紙 明細                    | 1.00           |
|                                            | [9002]汎用紙 B5時細                  | 1.00           |
|                                            | [9003]汎用紙 A48月細                 | 1.00           |
|                                            | [2001]仕入書(10×4 1/2 インチ 罫線なし)    | 1.00           |
|                                            | [2002]汎用紙 A4縦                   | 1.00           |
|                                            | [2001]汎用紙 A4縦                   | 1.00           |
| □課☆争                                       | F90011HB019                     | 100 ¥          |
| <                                          |                                 | >              |

⑤ 完了のメッセージを[OK]で閉じ、「レイアウト設定のインポート」の画面を[閉じる]で終了してください。

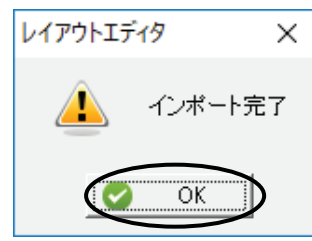

### ◇レイアウト項目追加分

レイアウト項目を追加しました。

追加された項目に関する資料は弊社ホームページの DMSS 会員様専用サイトからダウンロード、または CD-ROM 内の[マニュアル]-[追補]-[2019 年 10 月消費税法改正]の中にある「販売-2019 年 10 月消費税 法改正資料.PDF」をご参照ください。

## ◇得意先登録、仕入先登録で指定しているレイアウトの一括変更

受注書形式、納品書形式、請求書形式、支払書形式、発注書形式を一括で変更します。 変更するレイアウトを指定し、条件に該当する取引先のレイアウト形式を一括変更することができます。

① [得意先(仕入先)登録[表形式]]を起動し、F8[条件]をクリックします。

| 🝸 条件設定 |               |             |             |           |            |                |                    |       |      |                               | ×                 |
|--------|---------------|-------------|-------------|-----------|------------|----------------|--------------------|-------|------|-------------------------------|-------------------|
| ESC    | F1<br>?<br>ルプ | F2 F3       | F4<br>(個別指定 | F5<br>全範囲 | F6         | F7<br>『<br>解除  | F8<br>1<br>全解除     | F9    | F10  | F11                           | F12<br>()<br>設定終了 |
| 得意先    |               | 0001:日本情報   | 機器株式会社 東ア   | 京事業本部 _   | - 0054:7   | 東奈川商事材         | <b>朱式</b> 会社       |       | •    |                               |                   |
| 得意先名   | 31            | 1           |             |           | •          |                |                    |       |      |                               |                   |
| 得意先名   | 32            |             |             |           | •          |                |                    |       |      |                               |                   |
| 得意先分   | <b>}</b> 類1   | 00000000:諸口 |             |           | - ~ 000000 | 104:北地区        |                    |       | •    |                               |                   |
| 得意先分   | 计類2           | 00000000:諸口 |             |           | - ~ 000000 | 108:九州地        | x                  |       | •    |                               |                   |
| 得意先分   | 資料3           | 00000000:諸口 |             |           | - ~ 000000 | 105:社会福裕       | 业法人                |       | •    |                               |                   |
| 主担当者   | Í             | 00000000:諸口 |             |           | - ~ 000090 | 102:牧山 哲       | 明                  |       | •    |                               |                   |
| 主担当者   | 分類            | 00000000:諸口 |             |           | - ~ 000000 | 109:金沢         |                    |       | •    |                               |                   |
| 締日     |               | 999:全締日     | • 0         | 日緒        |            |                |                    |       |      |                               |                   |
| 速求失    |               | 0001:日本情報   | 継器株式会社 重す   | 5 事業太部 .  |            | <b>東奈川商事</b> 権 | *式会社               |       | •    |                               |                   |
| 受注書用   | 污             | 99999:全用紙   |             |           | •          |                |                    |       |      |                               |                   |
| 納品書用   | 泛             | 99999:全用紙   |             |           | •          | ्र             | जन्म। <del>+</del> | 但音生   | 癸₽「主 | = <b>≖</b> % <del>_+</del> 1- | ਨਰ                |
| 諸求書刑   | 泛             | 99999:全用紙   |             |           | •          | × E            | 回日く                | (守忠兀) | 豆球し衣 | マガジエ\」                        | ر9.               |
|        |               |             | 08          | (F12)     | キャンセル(ES   | SC)            |                    |       |      |                               |                   |

変更するレイアウトを指定し、F12[設定終了]をクリックしてください。

- ② F11[一括変換]をクリックします。
  - 変更する項目を指定し、選択範囲にチェックを付け、[次へ]をクリックしてください。

| 一括項目変換ダイアログ                                                       | × |  |  |  |
|-------------------------------------------------------------------|---|--|--|--|
| 項目を指定してください。                                                      |   |  |  |  |
| ○ 全範囲 ・・・・登録されている全得意先マスターに対して変換                                   |   |  |  |  |
| ○ 選択範囲 ・・・現在画面で表示されている得意先マスターに対して変換<br>(画面条件(F8)に該当するマスターを対象とします) |   |  |  |  |
| 次へ(N)> キャンセル ヘルプ(F1)                                              |   |  |  |  |

③ 変更後のレイアウトを選択し、[次へ]をクリックしてください。

| 一括項目変換ダイアログ    |                 |         | ×       |
|----------------|-----------------|---------|---------|
| 項目の値を入力してください。 |                 |         |         |
| 諸求書形式          | 203:HB024(軽減)   | )       |         |
|                |                 |         |         |
|                |                 |         |         |
|                |                 |         |         |
|                | < 戻る(B) 次へ(N) ) | > キャンセル | ヘルプ(F1) |

④ 変更内容を確認し、[完了] をクリックしてください。

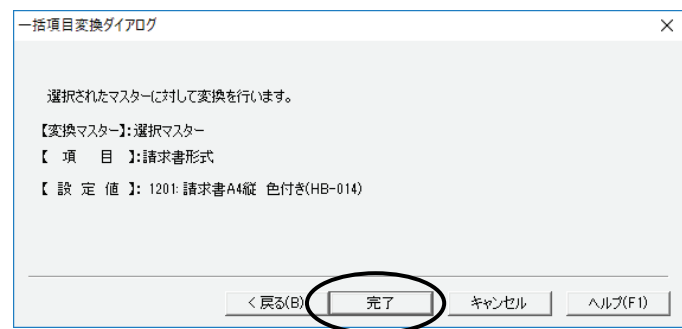

#### 以上で一括変換は完了です。

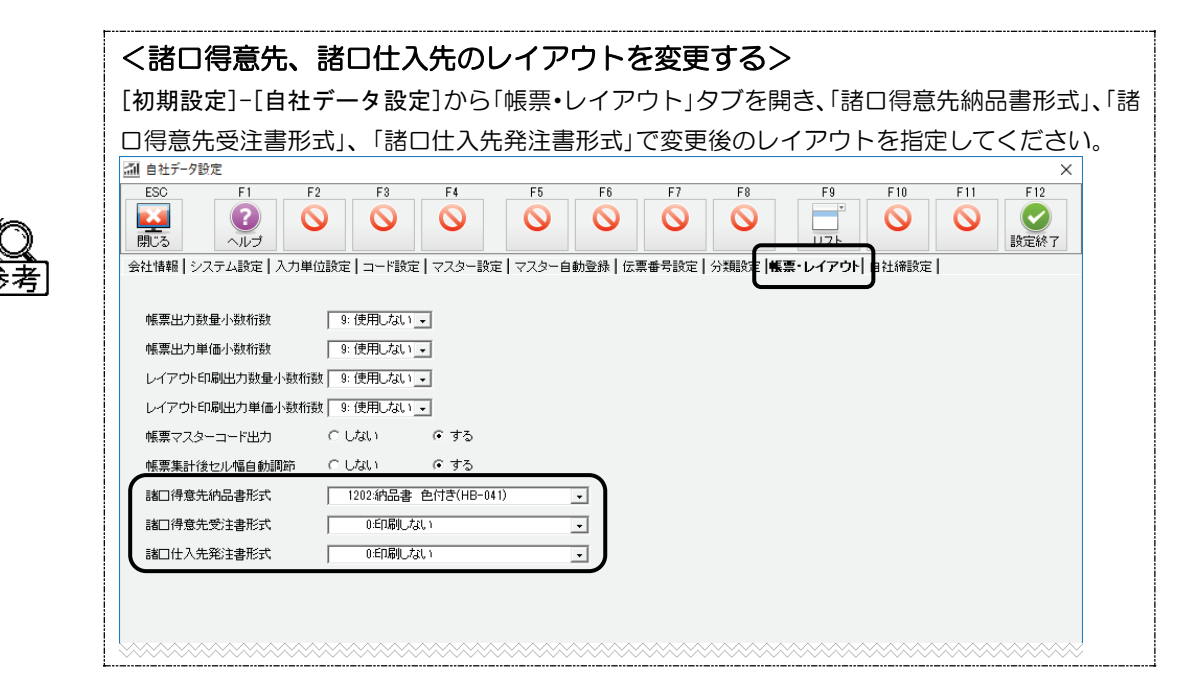

### ◇送り状新様式に対応

ヤマト運輸の送り状新様式に対応しました。

○送り状形式 … 39:ヤマト運輸(品番 900)

消費税法改正対応版インストール後、コンバートしたデータにレイアウトは追加されません。 使用する場合、[設定ファイル管理ツール]でレイアウトの初期化を行ってください。

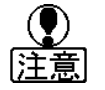

システムレイアウトを編集して使用されている場合、[設定ファイル管理ツール]でレイアウトの 初期化を行うと編集前の状態に戻りますのでご注意ください。

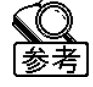

データ新規作成時、システムレイアウトが追加されます。

# 13 伝票入力

売上・受注伝票、仕入・発注伝票、見積入力、予約伝票入力で以下の機能を追加しました。

## ◇伝票入力中の税率変更

消費税率設定ダイアログに「税込金額を変更しない」設定を追加しました。

明細毎の消費税率変更時、「税込金額を変更しない」にチェックを入れた場合、税込金額は変更せずに内税を再 計算します。

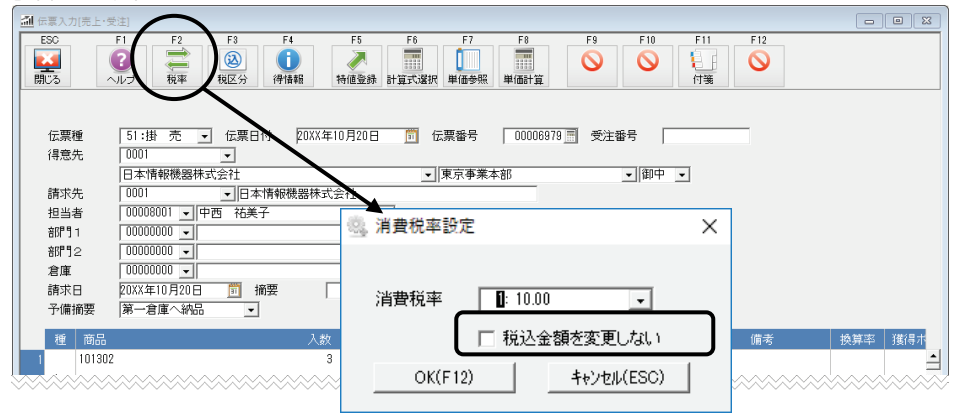

また、表示している伝票の全明細を一括で変更する場合も、「税込金額を変更しない」設定を追加しました。

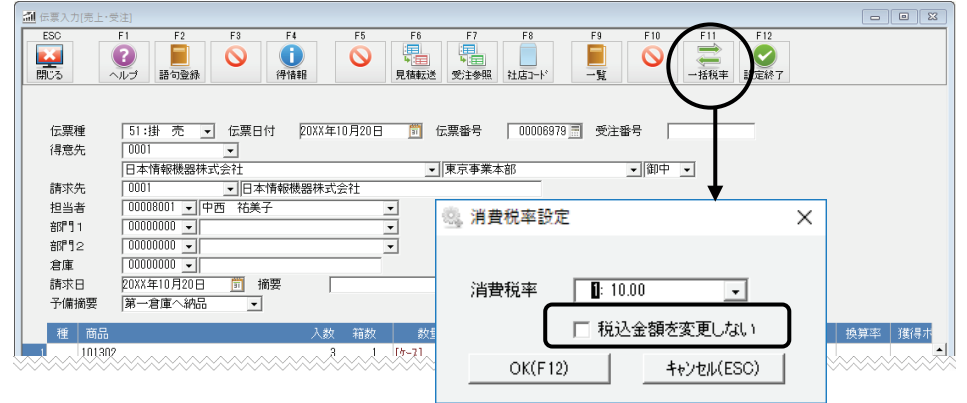

## ◇税率毎の本体金額、消費税額の確認

|                                      |                                    |                                        |                                    |              |                  |       |                | × |
|--------------------------------------|------------------------------------|----------------------------------------|------------------------------------|--------------|------------------|-------|----------------|---|
| 情報                                   |                                    |                                        |                                    |              |                  |       |                |   |
| 數                                    | 本体金額                               | 消費税                                    | 原単価                                | 原価           | 原価本体金額           | 粗利益   | 粗利率(%)         | _ |
| 2/999                                | 22,000                             | 0                                      | 20,000                             | 20,000       | 20,000           | 2,000 | 9.1            |   |
| 票情報                                  |                                    |                                        |                                    |              |                  |       |                |   |
| 票情報                                  | +/+                                | Statication .                          | 1041 A #5                          | <b></b>      | 唇/#士/十个柄         | 405UH | 90 S (1757/00) | _ |
| 票情報<br>率                             | <u>本体余額</u>                        | 消費税計<br>1463                           | 税込金額                               | 原価           | 原価本体金額           | 粗利益   | 粗利率(%)         | _ |
| 票情報<br>率<br>0.00%<br>0.00%(軽)        | 本(本金額<br>14,637<br>22,000          | <u>治費税計</u><br>1,463<br>1,760          | 税込金額<br>16,100<br>23,760           | 原価           | 原価本体金額           | 粗利益   | 粗利率(%)         | - |
| 票情報<br>[率<br>).00%<br>.00%(軽)<br>: 計 | 本体余類<br>14,637<br>22,000<br>36,637 | <b>消費税計</b><br>1,463<br>1,760<br>8,223 | 税込金額<br>16,100<br>23,760<br>39,860 | 原価<br>33,080 | 原価本体金額<br>31,891 | 粗利益   | 粗利率(%)         |   |

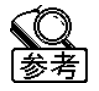

値引明細の入力等で税率毎に按分したい場合、F5[情報]から基準となる税率毎の金額を確認して ください。

## ◇転送時の税率設定

| 見積転送・受          | 注参照・発注参照で、転送時の税率設定を選択できるようになりました。                 |
|-----------------|---------------------------------------------------|
| 受注参照•発          | 注参照画面のF6[形式]に「転送時税率設定」、[見積一覧表]に「売転送時税率設定」を追加しました。 |
| 形式設定            | ×                                                 |
| 11.45.867.45    |                                                   |
| 出力単位            |                                                   |
| 四/J/順<br>冬供山力甾醇 |                                                   |
| 東洋出力単位          |                                                   |
|                 |                                                   |
| 複数転送            | C Lau C 73                                        |
| 条件印字            | ● しない ○ する                                        |
|                 |                                                   |
|                 |                                                   |
| ※画面は「見          |                                                   |
| • 転送元 ·         | 転送元の税率を転送先の伝誓に引き継ぎます                              |
| +4,2-70         |                                                   |
|                 | ※転送しの税率が転送元の広宗ロ10時点で存在しない税率の場合は、広宗ロ10時点での税        |
|                 | 率1を設定します。                                         |
| • 再設定 ·         | 転送元の税率を引き継がずに、伝票日付時点の税率を[商品登録]から取得し設定します。         |
| <i>(</i> –      |                                                   |
| $\mathbf{Q}$    | 転送先の伝票日付が転送元の伝票日付よりも古い場合は、形式の設定にかかわらず税率を再設定       |
| 参考              |                                                   |
|                 |                                                   |
|                 |                                                   |
| 注音              | 転送先の日付が未来の日付で、税率期間の境となる日付をまたいだ場合のみの設定です。          |
| 「江高」            | 目積伝票から発注伝票・仕入伝票に転送する場合は必ず伝票日付時占の税率を再設定します         |
| 1               |                                                   |
| 1               |                                                   |
|                 | 転送元の日付と転送先の日付が税率期間の境となる日付をまたがず、転送先が売上伝票・仕入伝       |
| 注音              | 票の場合は、転送元の税率が新税率の場合、転送先の伝票日付時点での税率1を設定します。(転      |
| いた高い            | 送先が受注伝票・発注伝票の場合、税率は変わりません。)                       |
|                 |                                                   |

# ◇予約起票・予約日変更時の税率設定

[予約伝票入力]のF6[形式]に予約起票・予約日変更時の税率設定を追加しました。

| 形式設定                    |        |             | ×       |
|-------------------------|--------|-------------|---------|
| ┌出力形式———                |        |             |         |
| 出力順                     | ④ □=ド順 | ○ 予約日順      | ○ 更新日付順 |
| 伝票種毎出力                  | ◎ しない  | <b>C</b> する |         |
| 条件印字                    | ⊙ しない  | ○ する        |         |
| <br>_ 予約メッセージ <i></i> _ |        |             |         |
| メッセージ表示                 | ○ しない  | ○ 初回起動時     | ☞ 毎回起動時 |
| _ 予約起票·予約日3             | 変更     |             |         |
| 税率設定                    | ○ 引き継ぐ | ○ 再設定       | ● 都度確認  |
|                         | OK     | キャンセル       | L .     |

- ・引き継ぐ …… 現在の予約伝票の消費税率を引き継ぎます。
- ・再設定 …… 起票日または変更後の次回予約日時点の消費税率を再設定します。
- ・都度確認 ・・・・・・ 予約起票時または次回予約日を変更して予約更新時に毎回確認メッセージを出力し

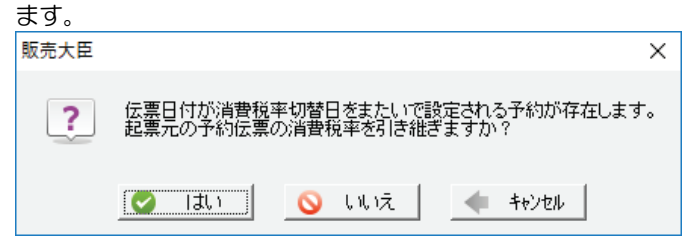

※複数の予約伝票を一括で起票する場合、メッセージは1回しか表示されません。

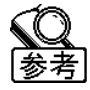

起票日または次回予約日が、起票前または変更前の次回予約日よりも古い場合は、形式の設定に かかわらず税率を再設定します。

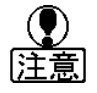

起票日または次回予約日が未来の日付で、税率期間の境となる日付をまたいだ場合のみの設定です。

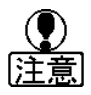

予約起票時のみ、起票日と起票前の次回予約日が税率期間の境となる日付をまたがず、起票先が 売上伝票・仕入伝票の場合は、起票元の税率が新税率の場合、起票先の伝票日付時点での税率1 を設定します。(起票先が受注伝票・発注伝票の場合、税率は変わりません。)

# 14 データ出力とデータ受入

項目の追加や名称の変更に伴い、ASCIIファイルの形式(フォーマット)と[データ受入]の受入フォーマットに 変更があります。

変更箇所に関する資料は弊社ホームページの DMSS 会員様専用サイトからダウンロード、または CD-ROM 内の[マニュアル]-[追補]-[2019 年 10 月消費税法改正]の中にある「販売-2019 年 10 月消費税法改正資料.PDF」をご参照ください。

### ■ 「応研サポート NEWS」「大臣メッセージ」でお役立ち情報をチェック! ■

ユーザー様向けメールマガジン「応研サポート NEWS」、サポートツール「大臣メッセージ」はもうご存知です か?法改正や対応状況/新製品/バージョンアップ/各種セミナーなどの情報をいち早くお届けいたします。 弊社ホームページより無料でご登録いただけます。ぜひご利用ください!

【「応研サポート NEWS」「大臣メッセージ」内容の一例】

●法改正の最新情報およびその対応についての重要なお知らせ

●新製品発売やバージョンアップなど、製品に関する情報

●決算、年末調整、法改正など各種セミナーのご案内

●大臣シリーズについてのワンポイント・Q&A

応研 大臣メッセージ 検索

# ■ 応研株式会社 カスタマーサポートセンター DMSS(保守サービス)会員様 お問い合わせ窓口 ■

| 電話  | フリーダイアル 0120-999-070                                | 受付 9:00~12:00 13:00~17:00<br>(土・日・祝日および弊社休業日は除く) |
|-----|-----------------------------------------------------|--------------------------------------------------|
| FAQ | 弊社ホームページのトップページより [よくある質問<br>と回答(FAQ)] にアクセスしてください。 | よくあるご質問と解決方法について掲載しております。                        |

※ カスタマーサポートセンターへお問い合わせの際は、シリアル No.が必要となります。

応研 検索

「販売大臣」の最新情報は、ホームページの[トップページ]-[サポート情報]よりご確認いただけます。